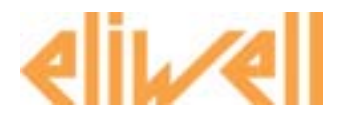

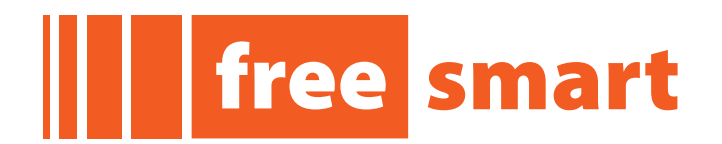

# Programmable controller Installation manual

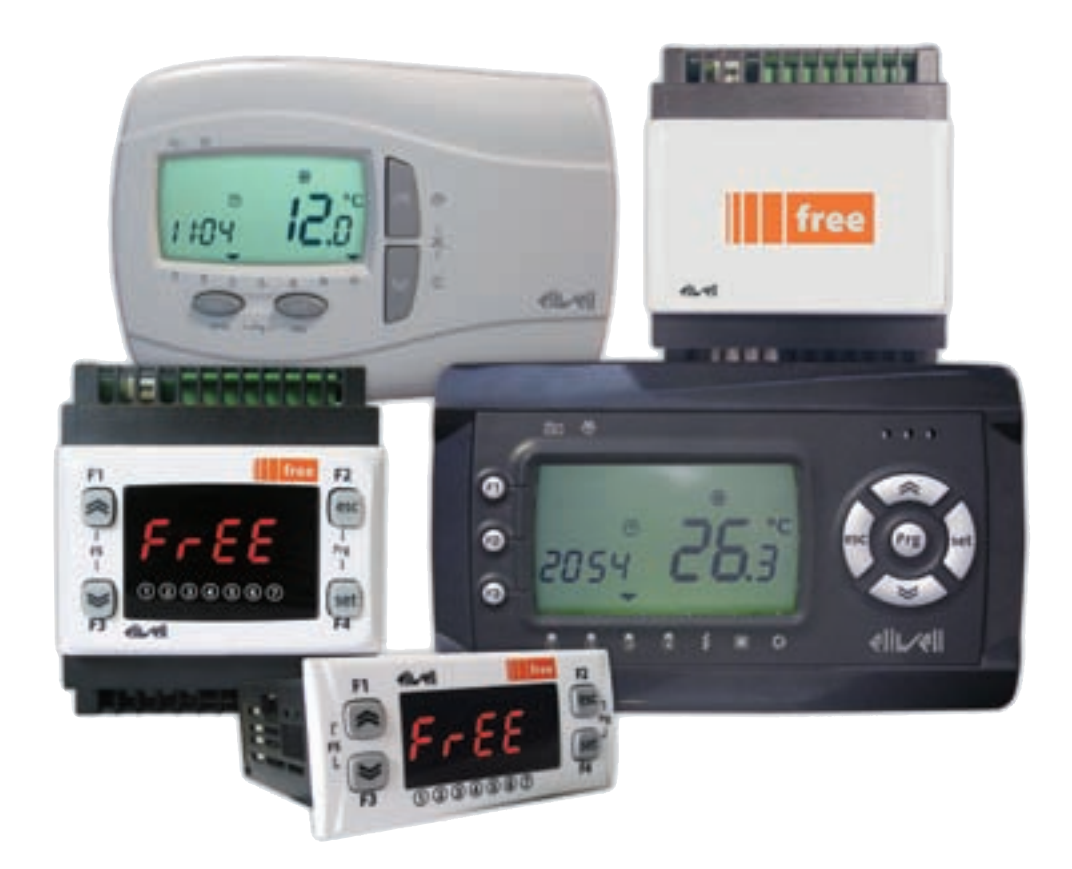

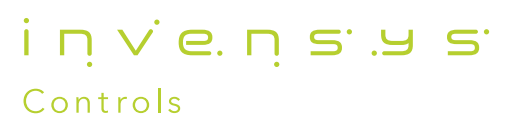

| CONTE       | NTS                                                                                                    |            |
|-------------|----------------------------------------------------------------------------------------------------|------------|
| 1 Int       | roduction                                                                                                    | 4          |
| 1.1         | General description                                                                                             | 4          |
| 1.1.1       | Specifications:                                                                                                 | 5          |
| 1.1.2       | 2 Main functions of hardware:                                                                                   | 6          |
| 1.2         | Models and Features                                                                                             | 6          |
| 2 Me        | echanical installation                                                                                          | 7          |
| 2.1         | Mechanical dimensions                                                                                           | 9          |
| 3 Fle       | ectrical connections                                                                                            | 10         |
| 2 LIC       |                                                                                                    | 10         |
| <b>3.</b> 1 | General Warnings                                                                                                | 10         |
| 3.1.2       | 2 TRIAC                                                                                                    |            |
| 3.1.3       | Analogue Inputs-Probes                                                                                          |            |
| 3.1.4       | 4 Serial connections                                                                                            | 11         |
| 3.2         | Wiring diagrams                                                                                                 | 12         |
| 3.2.2       | Example of low voltage input/output connection                                                                  |            |
| 3.2.2       | 2 Example of NTC/DI input connection                                                                            |            |
| 3           | 222 Example of AO3 - AO4/A05 connection                                                                         | 18         |
| 3           | 2.2.3 Example of DO5 connection                                                                                 |            |
| 3.2.3       | Example of connection of high voltage outputs                                                                   |            |
| 3.3         | Network connection examples                                                                                     | 20         |
| 3.3.        | Example of Smart SMP-> SE6xx connection                                                                         |            |
| 3.3.2       | 2 Example of SMD/SMC -> SE6xx connection                                                                        |            |
| 3.3.        | 3 Example of SMC – SKP 10 connection                                                                            |            |
| 3.3.        | 5 SKW22(L), panel-mounted LCD terminal                                                                          |            |
| 3.3.0       | 5 Example of SMC – SE6xx – SKP 10 – LCD terminal connection                                                     |            |
| 4 Te        | chnical Data                                                                                                    |            |
| 41          | General specifications                                                                                          |            |
| ۲.۱<br>۸ ک  | U/O features                                                                                                    | 25<br>73   |
| л.2<br>И З  | Mechanical specifications                                                                                       | 25         |
| 4.5         | Serials                                                                                                    | 25         |
| 4.4         |                                                                                                    |            |
| 4.5         | I ransformer                                                                                                    |            |
| 4.6         | Mechanical dimensions                                                                                           |            |
| 4.7         | Permitted use                                                                                                   |            |
| 4.8         | Improper Use                                                                                                    | 26         |
| 4.9         | Disclaimer                                                                                                    | 26         |
| 5 Us        | er Interface (folder PAr/UI)                                                                                    | 27         |
| 5.1         | Keys                                                                                                    | 27         |
| 5.1.        | Description of keys – combined action                                                                           |            |
| 5.2         | LEDs and Display                                                                                                | 28         |
| 5.2.        | I Display                                                                                                    |            |
| 5.2.2       | 2 LEDs                                                                                                    |            |
| 5.3         |                                                                                                    |            |
| 5.4         | Access to folders - menu structure                                                                              |            |
| 5.4.<br>5   | 4 1 1 Display Inputs/Outputs (Ail dil tCL1/AOL dOL)                                                             |            |
| 5           | .4.1.2 Setting the clock (CL)                                                                                   |            |
| 5           | .4.1.3 Alarm Display (AL)                                                                                       |            |
| 5.4.2       | 2 Programming menu                                                                                              |            |
| 5           | .4.2.4 Parameters (folder PAr)                                                                                  |            |
| 5.4.        | <ul> <li>runcions (rai/Fite tolder)</li> <li>Intering a password (Par/PASS folder)</li> </ul>                   | 22<br>רצ   |
| 6 6         | pfiguration physical I/O (folder PAr/CL Cr)                                                                     | ےدعد<br>22 |
|             | Analamus insulta                                                                                                | 23         |
| b.l         |                                                                                                    |            |
| 6.1.<br>6.1 | i seoxx sivie expansion analogue inputs                                                                         | לל<br>גג   |
| 67          | Digital Innuts                                                                                                  | دد<br>۸۲   |
| 6.2         | Digital outputs                                                                                                 | +ر<br>۱۲   |
| 0.5         | 2-0-00 Cothard and a second second second second second second second second second second second second second |            |

| 6.4 Analogue outputs                                                        |    |
|-----------------------------------------------------------------------------|----|
| 7 Parameters (PAr)                                                          |    |
| 7.1 Parameters / visibility table, folder visibility table and client table |    |
| 7.1.1 BIOS Parameters / visibility table                                    |    |
| 7.1.2 Folder visibility table                                               |    |
| 7.1.3 Client Table                                                          |    |
| 8 Functions (folder FnC)                                                    |    |
| 9 Free Studio                                                               |    |
| 9.1 General description                                                     |    |
| 9.2 Components                                                              |    |
| 9.2.1 FREE Studio software component                                        |    |
| 9.2.2 DM Interface (DMI) component                                          |    |
| 9.2.3 Multi Function Key Component                                          |    |
| 9.2.4 Connection cables                                                     |    |
| 10 Monitoring                                                               |    |
| 10.1 Configuration with Modbus RTU                                          |    |
| 10.1.1 Data format (RTU)                                                    |    |
| 10.1.2 Modbus commands available and data areas                             |    |
| 10.2 Configuration of device address                                        |    |
| 10.2.1 Configuration of parameter addresses                                 |    |
| 10.2.2 Configuration of variable / state addresses                          |    |
| 11 Models and Accessories                                                   | 50 |
| 11.1 Models                                                                 |    |
| 11.1.1 Smart models                                                         |    |
| 11.1.2 Expansions                                                           |    |
| 11.1.3 Terminals                                                            | 51 |
| 11.2 Accessories                                                            |    |
|                                                                             |    |

|                                                                                                    | 1 INTRODUCTION                                                                                                    |                                                                                                    |  |  |  |  |  |
|----------------------------------------------------------------------------------------------------|----------------------------------------------------------------------------------------------------|----------------------------------------------------------------------------------------------------|--|--|--|--|--|
|                                                                                                    | To allow quick, easy referenc                                                                                                    | e, the manual has been designed with the following features:                                                                                                    |  |  |  |  |  |
| References                                                                                                    | nces References column:<br>A column to the left of the text contains references to subjects discussed in the text to help you locate the informatic need quickly and easily. |                                                                                                    |  |  |  |  |  |
| <b>Cross references</b><br>All words in <i>italics</i> are listed in the analytical index along with the page number where they are dealt with in more in the "online" (computer) manual, the words in italics are "hyperlinks" (i.e. mouse-clickable links), connecting different parts of the manual and making it "navigable". |                                                                                                    |                                                                                                    |  |  |  |  |  |
| lighlighting icons:                                                                                                    | Some text passages are mark                                                                                                    | ed by icons in the <i>references</i> column, which have the following meanings:                                                                                                  |  |  |  |  |  |
|                                                                                                    | Important! :                                                                                                    | Information that the user must be aware of to prevent any damage to the system or<br>hazards for people, devices, data, etc. Users MUST read and take note of these<br>sections. |  |  |  |  |  |
| 13                                                                                                    | Note / highlight:                                                                                                    | Further information on the topic in question that the user should be aware of.                                                                                                   |  |  |  |  |  |

Tip:

ł

A suggestion that could help the user to understand and make better use of the information provided.

### 1.1 General description

FREE Smart is the compact option in the Eliwell platform of programmable controllers, and is ideal for use in a variety of HVAC/R and other applications.

FREE Smart has the same I/O's and variety of *models* as the Flex *range*, which can be combined with Energy Flex *expansions*.

The *models* come in a DIN rail-mounted version which significantly reduces wiring times, or in the regular Eliwell 32x74 format for panel mounting.

FREE Smart also has the same Modbus RTU serial communication standard interface as the Flex *range* and the option of downloading parameter maps and applications via the Multi Function Key.

In association with FREE Smart hardware, the *FREE Studio* development tool is also provided to quickly and reliably program and customize new programmes for any application.

The use of several different programming languages in accordance with IEC61131-3 regulations (programming standard for industrial control), makes it possible to develop new algorithms or entire programmes totally unassisted, which can then be uploaded to Free Smart modules via PC or Multi Function Key, guaranteeing the utmost confidentiality with appropriate security.

Ratiometric pressure sensors, external modules (e.g. fan modules) and *terminals* can also be connected with no need for any further serial interfaces.

#### 1.1.1 Specifications:

**FREE Smart SMD4500 – SMC4500 / SME4500** Expansion have disconnectable connectors for both low voltage inputs and relay outputs.

Various *models* are available giving up to 2 *digital inputs*, 4 relay outputs, up to 2 Open Collector PWM *analogue outputs*, up to 2 x 0..10V *analogue outputs*, one configurable 0...20mA/4...20mA output or, alternatively, one 0...10V output on dedicated *models*.

The 4DIN format guarantees maximum flexibility and easy installation. Power supply 100-240V~

**FREE Smart SMP** has 2 *models* based on which it is possible to have 6 *digital inputs*, 5 relay outputs, one *TRIAC* output, 2 Open Collector PPM/PWM *analogue outputs*, 3 configurable *analogue outputs* 0...10V/0...20mA/4...20mA and one open collector digital output for external relay.

The standard Eliwell 32x74mm format ensures versatility and ease of installation.

**FREE Smart SMD – SMC / SE** *Expansions* come in a variety of *models*, giving you 6 *digital inputs*, up to 5 relay outputs, up to 2 *TRIAC* outputs, up to 2 Open Collector PPM/PWM *analogue outputs*, up to 3 configurable 0...10V/0...20mA/4...20mA *analogue outputs* and up to 2 Open Collector *digital outputs* for an external relay. The 4DIN format guarantees maximum flexibility and easy installation.

It runs on 12-24V~ or 12-24V~/24V- power supplies.

#### 1.1.2 Main functions of hardware:

- •
- ٠
- Parameter settings via keyboard or PC Multi Function Key (MFK) to download or upload parameter maps Terminal (up to 100m cable) with direct connection without serial interface Configurable NTC, 0...20mA, 4...20mA, 0...1V, 0...5V, 0...10V inputs or digital input configurable from parameters 3 x Pt1000 inputs for 4500 *models* •
- •

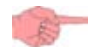

#### 1.2 **Models and Features**

•

-->See Appendix A - Models and Accessories, and Technical Data section

#### **MECHANICAL INSTALLATION** 2

**Smart SMP** • **SKP 10** The instrument is intended for panel mounting (see diagram).

Drill a 29x71 mm hole and insert the instrument; secure it with the special brackets provided.

Do not mount the instrument in damp and/or dirty areas; it is suitable for use in places with ordinary or normal levels of pollution.

Keep the area around the instrument cooling slots adequately ventilated. The *TTL* serial is on the left side of the device.

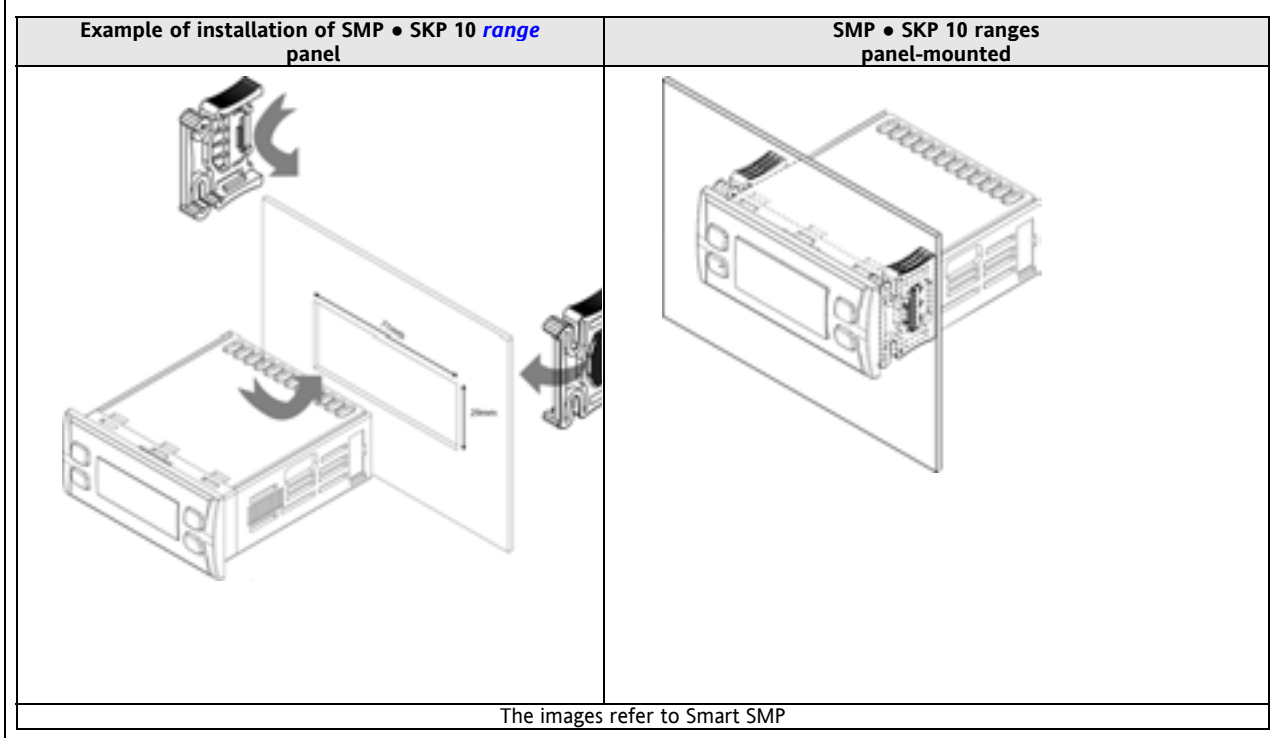

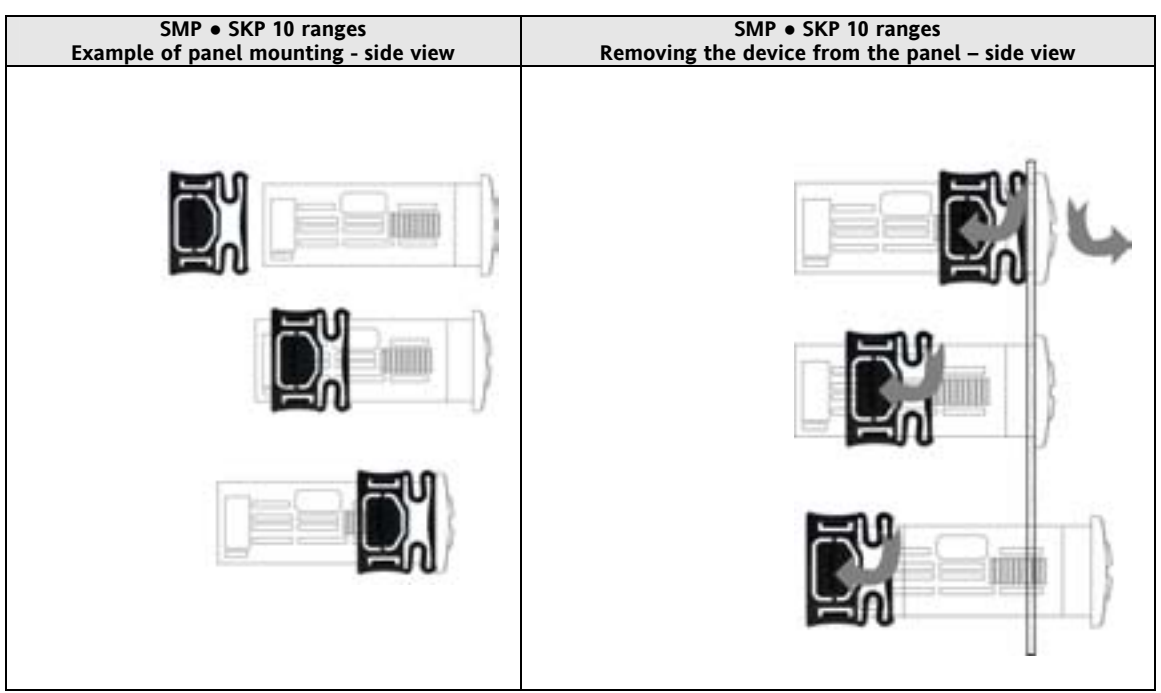

- SMD SMC SE SME ranges
  The instrument is intended for 4DIN rail mounting.
  For GUIDA DIN installation, follow the steps described below:

  Move the two spring docking devices to their standby position (use a screwdriver to press against the relative mounting) compartments).
  - Then install the device on the DIN RAIL, pressing on the "spring docking devices" to put them into the locked • position.

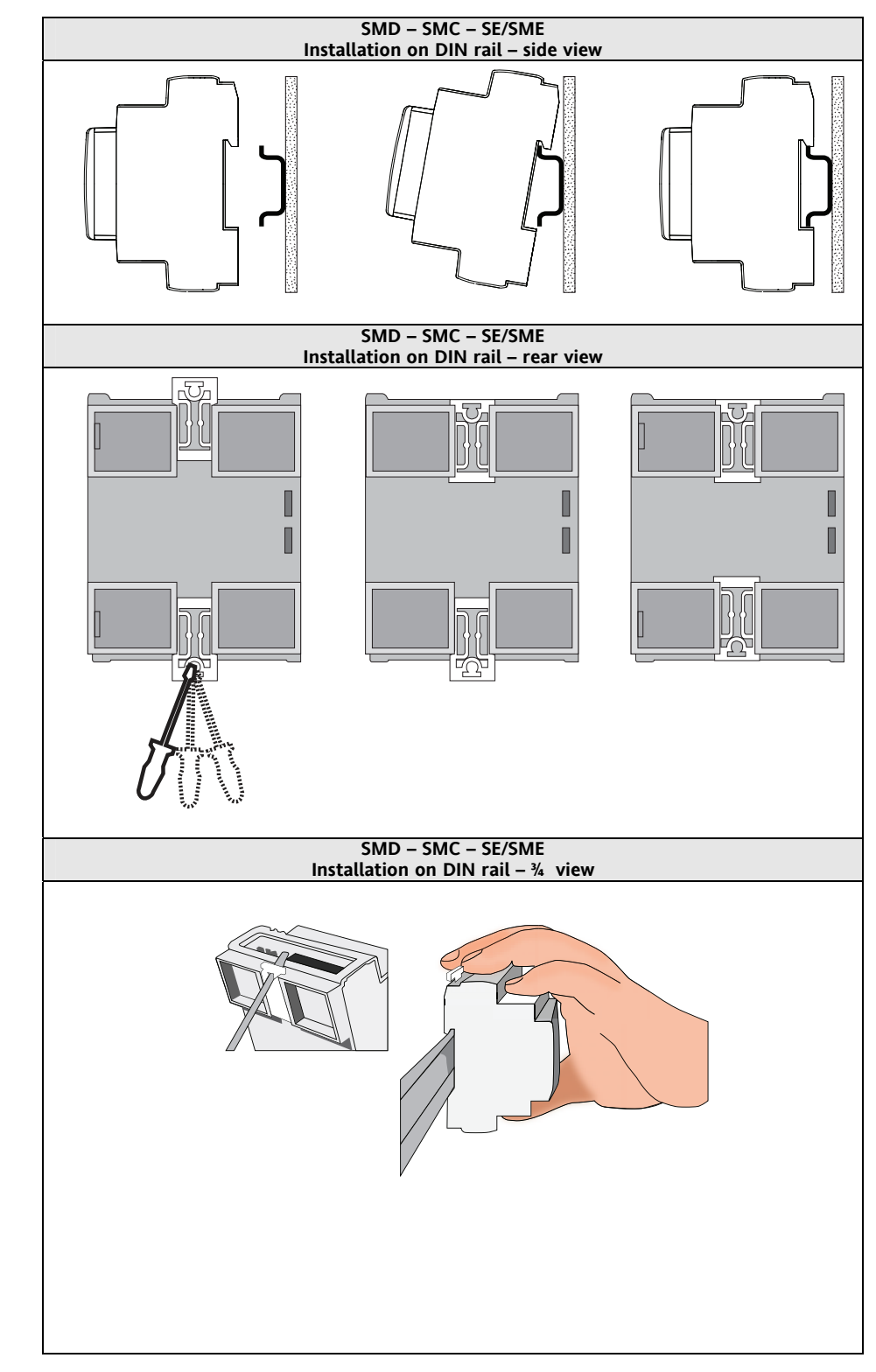

## 2.1 Mechanical dimensions

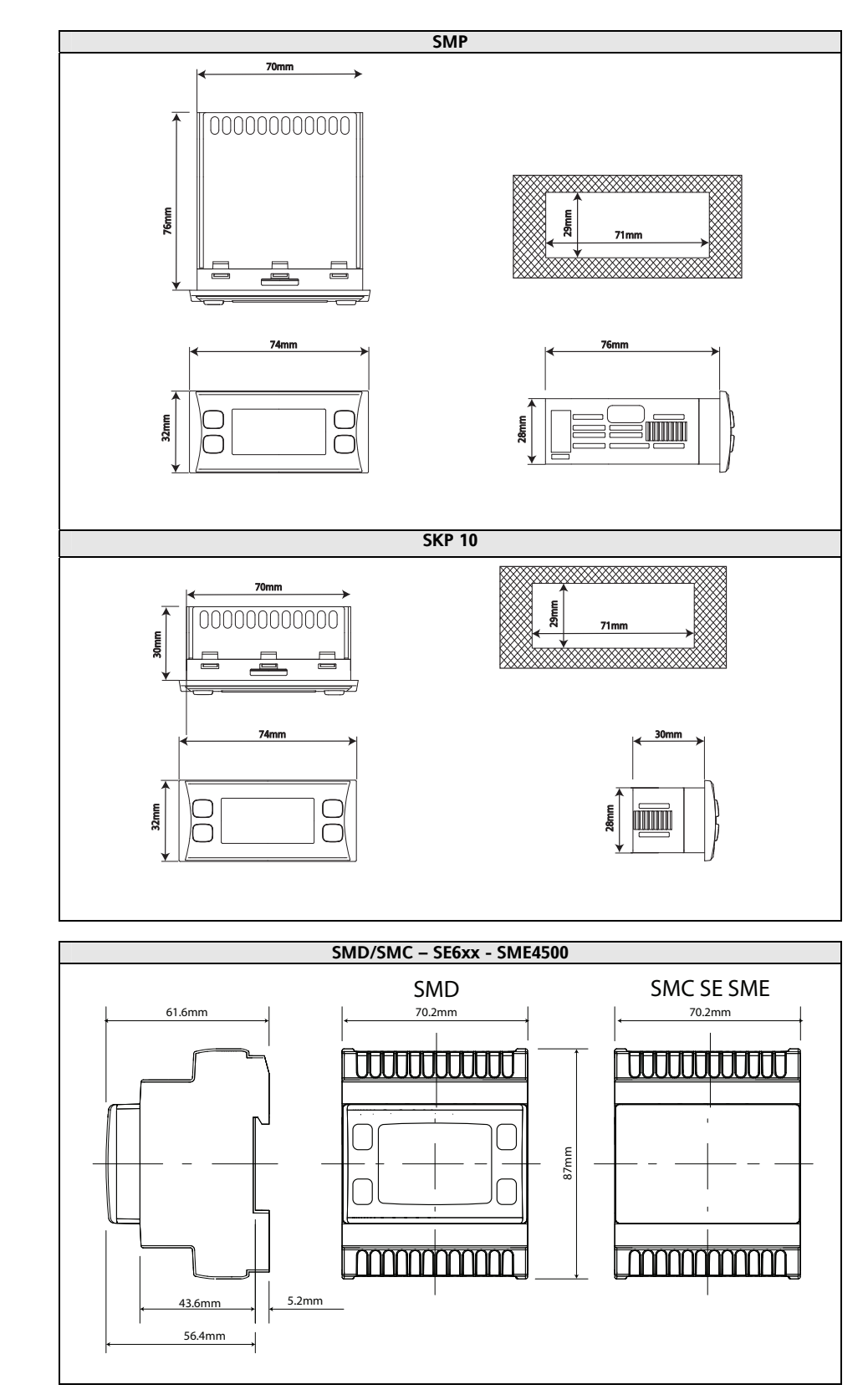

### ELECTRICAL CONNECTIONS

#### 3.1 General warnings

Before doing anything, make sure the device is connected to a suitable external *transformer*. The following rules must be followed when connecting cards to each other and to the application:

- Loads that exceed the maximum limits set forth in this manual/product *label* must not be applied to outputs.
- When connecting loads, follow connection diagrams carefully.
- To avoid electric pairings, wire all low SELV (\*) utilities separately from high voltage ones.

#### IMPORTANT!

3

Make sure the machine is switched off before working on the *electrical connections*. All operations must be carried out by qualified personnel. To ensure proper connections, comply with the following:

- Power supplies other than those specified can seriously damage the system.
- Use cables of suitable section for the *terminals* used.
- Separate the cables of probes and *digital inputs* from inductive loads and high voltage connections to prevent any electromagnetic interference. Do not place the probe cables near other electrical equipment (switches, meters, etc.)
- Make connections as short as possible and do not wind them around electrically connected parts.
- To avoid causing static discharges, do not touch the electronic *components* on the boards.
- Eliwell supplies the high voltage cables to connect the device to loads see Accessories chapter
- Eliwell supplies the signal cables to connect the power supply, probes, *digital inputs*, etc see Accessories Chapter.
- The device must be connected to a suitable *transformer* that complies with the specifications provided in the Specifications chapter.

![](_page_9_Picture_16.jpeg)

### 3.1.1 Power supply - High voltage inputs (relay)

Do not exceed the maximum permitted current; for higher loads, use a contactor with sufficient power capacity. Important!

Make sure that the power supply is of the correct voltage for the device.

#### 3.1.2 TRIAC

The TRIAC TC1 output (TC1, TC2 ~ 36xx models), when partialized, suppresses the half-wave at the zero-crossing.

#### 3.1.3 Analogue Inputs-Probes

**Temperature** probes have no connection polarity and can be extended using a normal bipolar cable (note that the extension of the probes influences the instrument's EMC electromagnetic compatibility: take great care with the wiring).

#### Important!

Pressure probes

*Pressure probes* have a specific insertion polarity which must be observed.

Signal cables (temperature/*pressure probes, digital inputs, TTL* serial) must be wired separately from high voltage cables. Eliwell-supplied probes are recommended. Contact Eliwell sales department for item availability.

#### 3.1.4 Serial connections

TTLUse a 5-wire TTL cable up to 30cm in length.<br/>An Eliwell-supplied TTL cable is recommended. Contact Eliwell sales department for item availability.<br/>/S models : the TTL and RS485 serials cannot be used at the same time.

![](_page_10_Figure_2.jpeg)

#### LAN

P

LAN3-wire LAN 3 powered serial available on the terminal board to connect to the LAN network.Max. distance of 100m between the first and last element in the network.

#### 3.2 Wiring diagrams

![](_page_11_Figure_1.jpeg)

![](_page_12_Figure_0.jpeg)

![](_page_13_Figure_0.jpeg)

![](_page_14_Figure_0.jpeg)

![](_page_15_Figure_0.jpeg)

3.2.1 Example of low voltage input/output connection

Example of current/voltage input connection

![](_page_16_Figure_2.jpeg)

![](_page_17_Figure_0.jpeg)

![](_page_17_Figure_1.jpeg)

3.2.2.2 Example of AO3 - AO4/A05 connection

|    | Example c<br>with<br>SMD/SM | AC SE 6xx Identica | n (AO3-A04))<br>module<br>al Example<br>crs<br>crs | Example of SMP (  | AO5) connection<br>420mA fan moo<br>MC SE 6xx Identic | with 1 CFS 020mA /<br>Jule<br>al Example<br>OmA<br>CFS |
|----|-----------------------------|--------------------|----------------------------------------------------|-------------------|-------------------------------------------------------|--------------------------------------------------------|
|    | 191-                        | AN 1 2 6 4         |                                                    | 1.2<br>0.0<br>LAM |                                                       |                                                        |
| An | alogue output               | Terminal no        | Description                                        | Analogue output   | Terminal no                                           | Description                                            |
| AC | 3                           | 3                  | 010V                                               | AO5               | 5                                                     | 020mA / 420mA                                          |
| AC | 3                           | G                  | GND                                                | AO5               | G                                                     | GND                                                    |
| AC | 4                           | 4                  | 010V                                               |                   |                                                       |                                                        |
| AC | 4                           | G                  | GND                                                |                   |                                                       |                                                        |
|    |                             |                    |                                                    |                   |                                                       |                                                        |

#### 3.2.2.3 Example of DO5 connection

![](_page_18_Figure_1.jpeg)

3.2.3 Example of connection of high voltage outputs

![](_page_18_Figure_3.jpeg)

### 3.3 Network connection examples

#### 3.3.1 Example of Smart SMP-> SE6xx connection

![](_page_19_Figure_2.jpeg)

![](_page_20_Figure_0.jpeg)

| Smart | SKW22(L)      | description                                                          |
|-------|---------------|----------------------------------------------------------------------|
| AIR1  |               | NTC integrated analogue input                                        |
| 1     | GND / black   | GND / black                                                          |
| 2     | Signal / Blue | Signal / blue                                                        |
| 3     | +12Vdc /red** | 12V~ power supply from Smart                                         |
| AIR2  | Remote Probe  | Probe AIR2 remote analogue input<br>configurable as NTC*/ 420mA / DI |

\* SEMITEC 103AT (10Kohm / 25°C) type \*\*the transducer can be powered from the +12Vdc terminal

3.3.4 SKW22(L), wall-mounted LCD terminal

![](_page_21_Figure_0.jpeg)

# 4 TECHNICAL DATA

### 4.1 General specifications

|                                             | Standard     | Min.  | Max. |
|---------------------------------------------|--------------|-------|------|
| Supply voltage 45xx Models                  | 100-240V~    |       |      |
| Supply voltage NOT INSULATED 55xx Models    | 12-24V~ /24V |       |      |
| Supply voltage NOT INSULATED 36xx Models    | 12-24V~      |       |      |
| Power supply frequency                      | 50Hz/60Hz    |       |      |
| Power draw SMD SMC4500                      | 5W           |       |      |
| Power draw SMP SMD SMC                      | 6VA / 4W     |       |      |
| Power draw SME4500                          | 4.3 W        |       |      |
| Power draw: SE6xx                           | 5VA /3.5W    |       |      |
| Insulation class                            | 2            |       |      |
| Ambient operating temperature               | 25°C         | -20°C | 55°C |
| Ambient operating humidity (non-condensing) | 30%          | 10%   | 90%  |
| Storage temperature                         | 25°C         | -40°C | 85°C |
| Ambient storage humidity (non-condensing)   | 30%          | 10%   | 90%  |

| Classification                                         |                                                 |  |  |  |
|--------------------------------------------------------|-------------------------------------------------|--|--|--|
| The product complies with the following European       | Directive 2006/95/EC                            |  |  |  |
| Community Directives                                   | Directive 89/108/EC                             |  |  |  |
| And complies with the following harmonized regulations | EN 60730-2-6 / EN 60730-2-9                     |  |  |  |
| Use                                                    | operating (not safety) device for incorporation |  |  |  |
| Mounting                                               | panel or on DIN Omega bar support               |  |  |  |
| Type of action                                         | 1.C 1.Y                                         |  |  |  |
| Pollution class                                        | 2                                               |  |  |  |
| Over voltage category                                  | =                                               |  |  |  |
| Nominal pulse voltage                                  | 2500V                                           |  |  |  |
| Digital outputs                                        | refer to the <i>label</i> on the device         |  |  |  |
| Fire resistance category                               | D                                               |  |  |  |
| Software class                                         | A                                               |  |  |  |

### 4.2 I/O features

|                                                        |                                                                                                    |                   | Smart | t    |      | Expansion modules |                   |     |     |
|--------------------------------------------------------|----------------------------------------------------------------------------------------------------|-------------------|-------|------|------|-------------------|-------------------|-----|-----|
| Type and<br><i>Label</i>                               | Description                                                                                                    | 45xx              | 36xx  | 46xx | 55xX | 4500              | 632               | 646 | 655 |
| Digital inputs<br>DI1 DI2                              | 2 no-voltage <i>digital inputs</i><br>Closing current for ground: 0.5mA<br>Note. For 4500 <i>models</i> , also available<br>as an analogue output <b>(OC: PWM)</b> | x                 | x     | x    | x    | x                 | x                 | x   | x   |
| Digital inputs<br>DI3 DI4<br>DI5 DI6                   | 4 no-voltage <i>digital inputs</i><br>Closing current for ground: 0.5mA                                                                                            |                   | x     | x    | x    |                   | x                 | x   | x   |
| High voltage<br>digital outputs<br>DO1 DO2 DO3<br>DO4* | 3 x 2A 250V~ relays;<br>For 36xx <i>models</i> , D04 is available as<br>an Open Collector <b>(OC)</b> output.                                                      | DO1<br>DO2<br>DO3 | *0C   | x    | x    | DO1<br>DO2<br>DO3 | DO1<br>DO2<br>DO3 | x   | x   |
| DO6                                                    | 1 x 2A 250V~ relays;<br>Relay output lifetime at nominal<br>rating: 100,000 cycles                                                                                 | x                 |       |      | x    | x                 |                   |     | x   |
| High voltage<br>analogue<br>output<br><b>TC1</b>       | 1 2A TRIAC, max 250V~<br>Resolution: 1%<br>Remote control switches<br>downstream from the TRIAC are<br>NOT permitted                                               |                   |       | x    |      |                   |                   | x   |     |
| TC1 +<br>TC2 (= AO2)                                   | 3A TRIAC, max 250V<br>Resolution: 1%<br>Remote control switches<br>downstream from the TRIAC are<br>NOT permitted                                                  |                   | x     |      |      |                   |                   |     |     |

|                                                                     |                                                                                                    |                   | Smart                            |      |      | Expar      | nsior |
|---------------------------------------------------------------------|----------------------------------------------------------------------------------------------------|-------------------|----------------------------------|------|------|------------|-------|
| Type and <i>Label</i>                                               | Description                                                                                                    | 45xx              | 36xx                             | 46xx | 55xx | 4500       | 632   |
|                                                                     | Open Collector PWM/PPM outputs                                                                                                    |                   |                                  |      |      |            |       |
| PWM/PPM OC low<br>voltage (SELV)<br>analogue outputs<br>AO1<br>AO2  | Accuracy: 2%<br>Nominal <i>range</i> 016.9V <del></del><br>(12V~ rectified)<br>Closing at 12V <del></del>                                                                                                    | OC:<br><b>PWM</b> | AO2 =<br>TC2<br>( <i>TRIAC</i> ) | x    | x    | OC:<br>PWM | x     |
|                                                                     | ** Max. current <b>35mA</b> **<br>(min. load 3400hm @12Vcc)                                                                                                    |                   |                                  |      |      |            |       |
| Low voltage (SELV)<br>analogue outputs<br>AO3 AO4                   | 0-10V max <b>28mA***</b> @10V outputs<br>(min. <b>360</b> Ohm load resistance)<br>2% full scale accuracy<br>Resolution: 1%                                                                                                    | x                 | x                                | x    | x    | x          |       |
| A05                                                                 | 1 x 4.20mA / 020mA output<br>2% full scale accuracy<br>Resolution: 1%<br>• 0/420mA output, max<br>load (max load resistance<br><b>3500hm</b> )***                                                                                                    | x                 | x                                | x    | x    | x          |       |
| AO5                                                                 | 1 x 010V output on dedicated model<br>2% full scale accuracy<br>Resolution: 1%                                                                                                    | x                 |                                  |      |      | x          |       |
| Analogue inputs<br>Al1 Al2<br>Al5                                   | 3 configurable inputs:<br>Pt1000 temperature, measurement range<br>-50°C ÷ 400°C;<br>Accuracy: 1% full scale<br>Resolution: 0.1                                                                                                    | x                 |                                  |      |      |            |       |
| Analogue inputs<br>Al1 Al2<br>Al5                                   | <ul> <li>3 configurable inputs:         <ul> <li>a) NTC temperature 103AT 10kΩ, measurement range -50°C ÷ 99.9°C;</li> <li>b) no voltage digital input Accuracy: 1% full scale Resolution: 0.1</li> </ul> </li> </ul>                                                                                                    | x                 | x                                | x    | x    | x          | x     |
| Analogue inputs<br>AI3 AI4                                          | <ul> <li>2 configurable inputs: <ul> <li>a) NTC temperature 103AT 10kΩ, measurement <i>range</i> -50°C ÷ 99.9°C.</li> <li>b) 020mA/420 mA current input/0-10V/0-5V/0-1V voltage input measurement <i>range</i> -50.0 ÷ +99.9;</li> <li>c) no voltage digital input</li> </ul> </li> <li>Accuracy: <ul> <li>0-10V 1% full scale</li> <li>0-5V: 1% full scale</li> <li>0-1V: 2% full scale</li> <li>020mA /420mA: 1% full scale</li> </ul> </li> </ul> |                   | x                                | ×    | x    | x          |       |
|                                                                     | O-10V 21KOhm     O-5V: 110KOhm     O-5V: 110KOhm     O-1V: 110KOhm     O20mA / 420mA: 100Ohm                                                                                                    |                   |                                  |      |      |            |       |
| Open Collector low<br>voltage (SELV) digital<br>output<br>DO4*, DO5 | 2 x <b>Open Collector</b> outputs<br>** Max. current <b>35mA</b> ** @12VDC                                                                                                    |                   | x                                |      |      |            |       |
| DO5                                                                 | 1 x <b>Open Collector</b> output<br>** Max_current <b>35mA</b> ** @12VDC                                                                                                    |                   |                                  | x    | x    |            | x     |

\*On SMD/SMC36xx models, DO4 is an open collector, TC2 equals AO2 (TC2=AO2) - see chapter entitled Physical I/O Configuration (PAr/CL..Cr folder)

\*\* Outputs AO1, AO2 and DO5 (typically connected to the device's auxiliary 12V-- output) cannot deliver more than 70mA in total. Any other loads connected to the same 12V- auxiliary output must also be taken into account.

If the SKP 10 keypad is connected to the device, the current becomes 55mA.

\*\*\*Outputs AO3, AO4 and AO5 cannot deliver more than 40mA total.

#### 4.3 **Mechanical specifications**

|              | Description                                                                                        | All <i>models</i><br>except for 4500 | 4500 <i>models</i> |
|--------------|----------------------------------------------------------------------------------------------------|--------------------------------------|--------------------|
|              | Terminals and connectors                                                                           |                                      |                    |
|              | 1 x 8-way high voltage male connector<br>For use in combination with the supplied female connector | ~                                    | -                  |
| High voltage | 1 x 2-way high voltage male connector<br>For use in combination with the supplied female connector | -                                    | ✓                  |
|              | 1 x 7-way high voltage male connector<br>For use in combination with the supplied female connector | -                                    | $\checkmark$       |
|              | 1 x 20-way snap-on low voltage connector<br>To be used with COLV0000E0100                          | ~                                    | -                  |
| Low voltage  | 1 x 12-way low voltage male connector<br>For use in combination with the supplied female connector | -                                    | $\checkmark$       |
|              | 1 x 4-way connector<br>To be used with COLV000042100                                               | $\checkmark$                         | -                  |
| terminal     | 1 x 3-way LAN connector and terminal<br>To be used with COLV000033200                              | $\checkmark$                         | $\checkmark$       |
| RS485 serial | 1 x 3-way connector<br>To be used with COLV000035100                                               | /S models                            | -                  |
| /S models    | 1 x 3-way low voltage male connector<br>For use in combination with the supplied female connector  | -                                    | /S models          |
|              | Container                                                                                          |                                      |                    |
|              | PC+ABS plastic resin with V0 flammability rating                                                   | All models                           | All <i>models</i>  |

#### 4.4 Serials

| Туре    | Label  | Description                                                                         | Models     |
|---------|--------|-------------------------------------------------------------------------------------|------------|
| Serials | TTL    | 1 TTL serial to connect CopyCard (MFK) or<br>Personal Computer via interface module | All models |
|         | RS-485 | RS-485 opto-isolated serial                                                         | /S models  |

#### 4.5 Transformer

•

<u>All models except 4500</u> FREE Smart must be connected to a suitable current *transformer* with the following features:

Primary voltage: Depending on requirements of the individual device and/or country of installation. • Secondary voltage: 12V~ • 50/60Hz

- Power supply frequency: Power:
  - 6VA min. (/S models), 5VA (all other models)

#### 4.6 **Mechanical dimensions**

|                                          | Length (L) | Depth (d)                  | Height (H) | Notes               |
|------------------------------------------|------------|----------------------------|------------|---------------------|
| SMP front panel<br>SKP 10                | 76.4       | //                         | 35         | (+0.2mm)            |
| SMD SMC front panel (cover)<br>SE6xx SME | 70         | //                         | 45         | (+0.2mm)            |
| SMP dimensions                           | 86         | 76<br>connectors excluded  | 26         |                     |
| SMD SMC dimensions<br>SE6xx SME          | 70.2       | 61.6                       | 87         | 4DIN                |
|                                          |            | 56.4 from Din bar to cover |            |                     |
| Hole for panel-mounting<br>SMP<br>SKP 10 | 71         | //                         | 29         | (+0.2mm<br>/-0.1mm) |

![](_page_24_Picture_16.jpeg)

#### 4.7 Permitted use

For safety reasons, the device must be installed and used in accordance with the instructions provided. In particular, parts carrying dangerous voltages must not be accessible under normal conditions.

The device must be adequately protected from water and dust with regard to the application, and must only be accessible using tools (with the exception of the front panel).

The device is suitable for use in household refrigeration appliances and/or similar equipment and has been tested for safety aspects in accordance with harmonized European reference standards.

#### 4.8 Improper Use

#### Any use other than that expressly permitted is prohibited.

The relay contacts supplied are of the functional type and are subject to fault (since they are electronically controlled they are prone to short-circuiting or remaining open). Any protection devices specified in product standards or suggested by common sense for obvious safety requirements must be installed externally to the device.

Eliwell is not liable for damage caused by:

- Unspecified installation/use and, in particular, in contravention of the safety requirements of established legislation or specified in this document;
- Use on equipment which does not provide adequate protection against electrocution, water and dust in the actual installation conditions;
- Use on equipment in which dangerous components can be accessed without the use of specific tools;
- Installation/use on equipment which does not comply with established legislation and standards.

#### 4.9 Disclaimer

This document is the exclusive property of **Eliwell Controls srl** and may not be reproduced or circulated unless expressly authorized by **Eliwell Controls srl** itself.

Every care has been taken in preparing this document; however, **Eliwell Controls srl** cannot accept liability for any damage resulting from its use.

## 5 USER INTERFACE (FOLDER PAR/UI)

The front panel of the device functions as the user interface and is used to perform all operations relating to the device.

![](_page_26_Picture_2.jpeg)

![](_page_26_Picture_3.jpeg)

### 5.1 Keys

Refer to models SMP/SMD and SKP 10.

| Кеу                                                  | Press once<br>(press and release)                                                                                                    | Key<br>[depending on the application; press<br>for Ui26 seconds] |
|------------------------------------------------------|----------------------------------------------------------------------------------------------------|------------------------------------------------------------------|
| ▲UP<br>(UP)                                          | <ul> <li>Increase a value</li> <li>Go to next <i>label</i></li> </ul>                                                                                                 | F1                                                               |
| ▼DOWN<br>(DOWN)                                      | <ul> <li>Decrease a value</li> <li>Go to previous <i>label</i></li> </ul>                                                                                             | F3                                                               |
| Esc(ape)<br>Exit<br>(Without saving new<br>settings) | <ul><li>Exit without saving new settings</li><li>Go back to previous level</li></ul>                                                                                  | F2                                                               |
| Set Confirm<br>(and save new<br>settings)            | <ul> <li>Confirm value / exit and save new settings</li> <li>Move to next level (open <i>folder</i>, subfolder, parameter, value)</li> <li>Open state Menu</li> </ul> | F4                                                               |

The following indications refer to the SMP FREE Smart user interface. Navigation for SMD and SKP10 is the same.

#### 5.1.1 Description of keys – combined action

| Symbol<br>(function when<br><i>keys</i> are pressed<br>together) | Combined pressing<br>Single press<br>(press and release) | (Associated Function)                                                                                                    |
|------------------------------------------------------------------|----------------------------------------------------------|----------------------------------------------------------------------------------------------------|
| F5                                                               | [F1+F3]                                                  | [Lets you switch from the BIOS menu in the main <i>display</i> to<br>the main <i>display</i> of the PLC menu (if present)]<br>See <i>FREE Studio</i> Quick Start for details |
| Prg                                                              | [F2+F4]                                                  | (Open programming menu)                                                                                                    |

#### 5.2 LEDs and Display

The *display* has 18 icons (*LEDs*) split into 3 categories: 1. States and Operating Modes 2. Values and Units of Measure

- 3. Utilities

#### 5.2.1 Display

Values of up to 4 figures or 3 figures plus a sign can be displayed.

#### 5.2.2 LEDs

| LED states and Operating Modes                                                                                                    | lcons | Description | Colour |
|----------------------------------------------------------------------------------------------------|-------|-------------|--------|
|                                                                                                    | Δ     | Alarm       | Red    |
| 88888 B                                                                                                    | *     | Heating     |        |
| The <i>display</i> shows the value/resource set for the "main <i>display</i> ".<br>The Alarm icon lights up if there is an alarm. | *     | Cooling     |        |
|                                                                                                    | Ð     | Standby     | Green  |
|                                                                                                    | *     | Defrost     |        |
|                                                                                                    | 0     | Economy     |        |

| LED Unit of measure | lcons       | Description                              | Colour |
|---------------------|-------------|------------------------------------------|--------|
|                     | $\otimes$   | Clock (RTC)                              |        |
| 8888.8 Bar<br>SAH   | °C          | Degrees<br>centigrade                    |        |
| 10000               | Bar         | Pressure (Bar)                           | Red    |
|                     | ЯХ <b>Н</b> | Relative<br>humidity<br>transducer<br>RH |        |
|                     | R.          | Menu (ABC)                               |        |

| LED utilities                           | Icons | Description | Colour |
|-----------------------------------------|-------|-------------|--------|
| A * * 0 * 0 * 0 * 0 * 0 * 0 * 0 * 0 * 0 | -     | Utility     | Amber  |

#### 5.3 First switch on

![](_page_28_Picture_1.jpeg)

#### 5.4 Access to folders - menu structure

Access to folders is organised into menus.

Access is determined by the keys on the front panel (see relative sections).

Access to each individual menu is explained below (or in the sections indicated). There are 2 menus:

- "States" menu
- "Programming" Menu

- $\rightarrow$  see "States Menu' section;
- $\rightarrow$  see '*Programming Menu*' section.

 $\rightarrow$  see Parameters chapter.

 $\rightarrow$  see Functions chapter.

There are 3 folders/submenus in the *Programming Menu*: • Parameters Menu (PAr *folder*)

- ٠ Functions Menu (Fnc *folder*)
- PASS Password •

#### 5.4.1 "States" menu

From the states menu you can view values for each resource.

The resources may be present / not present depending on the model (e.g dOL6 is only present on Smart SMP/SMD/SMCxxxx).

| Label |      |       |      |      |      |      | Description                     | Change |
|-------|------|-------|------|------|------|------|---------------------------------|--------|
| Ai    | AIL1 | AiL2  | AIL3 | AIL4 | AIL5 |      | LOCAL analogue<br>inputs        | //     |
| Ai    | AIE1 | AiE2  | AIE3 | AIE4 | AIE5 |      | EXTENDED analogue<br>inputs(§)  | //     |
| Ai    | Air1 | Air2  |      |      |      |      | TERMINAL analogue<br>inputs     | //     |
| di    | diL1 | diL2  | diL3 | diL4 | diL5 | diL6 | LOCAL digital inputs            | //     |
| di    | diE1 | diLE2 | diE3 | diE4 | diE5 | diE6 | EXTENDED(§) digital<br>inputs   | //     |
| AO    | tCL1 | AOL1  | AOL2 | AOL3 | AOL4 | AOL5 | LOCAL analogue<br>outputs       | //     |
| AO    | tCE1 | AOE1  | AOE2 | AOE3 | AOE4 | AOE5 | EXTENDED(§)<br>analogue outputs | //     |
| dO    | dOL1 | dOL2  | dOL3 | dOL4 | dOL5 | dOL6 | LOCAL digital outputs           | //     |
| dO    | dOE1 | dOE2  | dOE3 | dOE4 | dOE5 | dOE6 | EXTENDED(§) digital<br>outputs  | //     |
| CL    | HOUr | dAtE  | YEAr |      |      |      | Clock                           | YES    |
| AL    | Er45 | Er46  |      |      |      |      | Alarms                          | //     |

(§) Only if SE6xx expansion module is present.

As you will be able to see from the table, the time can be modified and viewed:

#### 5.4.1.1 Display Inputs/Outputs (AiL, diL, tCL1/AOL, dOL)

| Inputs/Outputs display                                                                                                    |                                                                                                    |                                                                                                    |  |  |  |  |
|----------------------------------------------------------------------------------------------------|----------------------------------------------------------------------------------------------------|----------------------------------------------------------------------------------------------------|--|--|--|--|
| $F_{1}  \text{eliuvel} \qquad free \\ F_{2} \\ F_{3} \\ F_{3} \\ $ | $F_{2}$ $F_{3}$ $F_{3}$ $F_{4}$ $F_{4}$ $F_{4}$ $F_{4}$ $F_{2}$ $F_{2}$ $F_{2}$ $F_{3}$ $F_{4}$ $F_{4}$ $F_{4}$ | $F_{1}  eli  eli  free \\ F_{3}  free \\ F_{3}  free \\ F_{3}  free \\ F_{3}  free \\ F_{3}  free \\ F_{3}  free \\ F_{3}  free \\ F_{3}  free \\ F_{3}  free \\ F_{4}  free \\ F_{4} $ |  |  |  |  |
| Example of view for Analogue Inputs.<br>The same procedure applies to all<br>other I/Os***<br>The label Ai will appear on the display.<br>(Use the UP and DOWN keys to scroll<br>the other labels until you find the label<br>required).                                                                                                    | Press the set key to view the <i>label</i> for<br>the first analogue input (AiL1 in this<br>case).              | Press the set key again to view the value<br>of AiL1. Note that the °C icon lights up<br>to indicate that the value shown is in<br>degrees centigrade.<br><br>Press the esc key to go back to the main<br><i>display</i> .                                                                                                    |  |  |  |  |

\*\*\*For *digital inputs/analogue inputs* configured as digital, the value will be:

- 0 = Input not active (for *digital inputs* this is equivalent to input open, for *analogue inputs* configured as digital this is equivalent to input shortcircuited to ground).

- 1 = Active input (for *digital inputs* this is equivalent to input shortcircuited to ground, for *analogue inputs* configured as digital it is equivalent to input open).

#### 5.4.1.2 Setting the clock (CL)

FREE Smart has a clock (RTC) to run the alarm history just like a programmable chronothermostat.

Instructions are provided below on how to set the time: the same procedure applies to change the date and year.

![](_page_29_Figure_8.jpeg)

### 5.4.1.3 Alarm Display (AL)

| Alarm display                                                                                                    |                                                                                                    |                                                                                                    |  |  |  |  |
|----------------------------------------------------------------------------------------------------|----------------------------------------------------------------------------------------------------|----------------------------------------------------------------------------------------------------|--|--|--|--|
| Press the set key from the main <i>display</i>                                                                                                    |                                                                                                    |                                                                                                    |  |  |  |  |
| $F_{F_{2}} \xrightarrow{f_{1}} e^{f_{1}} e^{f_$ | $F_{1}  eliu-eli \qquad free \\ F_{2} \\ F_{3} \\ F_{3} \\ F_{3} \\ F_{4} \\ F_{4} \\ F_$ | $F_{1}  \underbrace{ \begin{array}{c} \text{fire} \\ \text{fire} \\ \text{fire} $ |  |  |  |  |
| The <i>label</i> Ai will appear on the <i>display</i> .<br>Use the UP and DOWN <i>keys</i> to browse<br>the other labels until you find the AL<br><i>label</i> .                                                                                                    | Press the set key to view the <i>label</i> of the first active alarm (if it exists).                                                                                                    | In this case, the first alarm is Er01. Use<br>the UP and DOWN <i>keys</i> to scroll any<br>other alarms.<br>                                                                                                    |  |  |  |  |

#### 5.4.2 Programming menu

| Parameters | Parameter | CL | Cr | CF | Ui | Parameters |
|------------|-----------|----|----|----|----|------------|
| Functions  | FnC       |    |    |    |    | Functions  |
| Password   | PASS      |    |    |    |    | Password   |

#### 5.4.2.4 Parameters (folder PAr)

**Modifying a parameter** Instructions are provided below on how to change a machine parameter. By way of example, let's look at the CL configuration parameters *folder*, parameter CL01 (*folder* PAr/CL/CL01).

| Modifying a parameter -1                                                                                                    |                                                                                                    |                                                                                                    |  |  |  |
|----------------------------------------------------------------------------------------------------|----------------------------------------------------------------------------------------------------|----------------------------------------------------------------------------------------------------|--|--|--|
| F1 elizeli free<br>F2 F3 F3 5.8 °C<br>F3 © © © © © © F4                                                                                                    | $F_{1}  eli \downarrow eli \downarrow free \\ F_{2} \\ F_{3} \\ F_{3} \\ F$ | $F_{1}  eli \\ F_{2} \\ F_{5} \\ F_{3} \\ F_{3} \\ \hline 0 \\ 2 \\ \hline 0 \\ 2 \\ \hline 0 \\ 0 \\ \hline 0 \\ 0 \\ \hline 0 \\ 0 \\ \hline 0 \\ 0 \\$                                                                                                    |  |  |  |
| Press the esc and set <i>keys</i> together to open the parameters menu. This will open the PAr menu.                                                                                                    | The PAr parameters menu contains all device parameter folders. Press the set key to view all folders.                                                                                                    | The first <i>folder</i> the controller shows is<br>the CL configuration <i>folder</i> . Simply press<br>the set key again to modify individual CL<br>parameters.                                                                                                    |  |  |  |
| $F_{1} = \left[ \begin{array}{c} F_{1} \\ F_{2} \\ F_{3} \\ F_{3} \end{array} \right] \left[ \begin{array}{c} F_{2} \\ F_{3} \\ \hline \\ F_{3} \end{array} \right] \left[ \begin{array}{c} F_{2} \\ F_{3} \\ \hline \\ F_{3} \end{array} \right] \left[ \begin{array}{c} F_{2} \\ F_{3} \end{array} \right] \left[ \begin{array}{c} F_{2} \\ F_{3} \end{array} \right] \left[ \begin{array}{c} F_{2} \\ F_{3} \end{array} \right] \left[ \begin{array}{c} F_{2} \\ F_{3} \end{array} \right] \left[ \begin{array}{c} F_{2} \\ F_{3} \end{array} \right] \left[ \begin{array}{c} F_{2} \\ F_{3} \end{array} \right] \left[ \begin{array}{c} F_{2} \\ F_{3} \end{array} \right] \left[ \begin{array}{c} F_{2} \\ F_{3} \end{array} \right] \left[ \begin{array}{c} F_{2} \\ F_{3} \end{array} \right] \left[ \begin{array}{c} F_{2} \\ F_{3} \end{array} \right] \left[ \begin{array}{c} F_{2} \\ F_{3} \end{array} \right] \left[ \begin{array}{c} F_{2} \\ F_{3} \end{array} \right] \left[ \begin{array}{c} F_{2} \\ F_{3} \end{array} \right] \left[ \begin{array}{c} F_{2} \\ F_{3} \end{array} \right] \left[ \begin{array}{c} F_{3} \\ F_{3} \end{array} \right] \left[ \begin{array}{c} F_{3} \end{array} \right] \left[ \begin{array}{c} F_{3} \\ F_{3} \end{array} \right] \left[ \begin{array}{c} F_{3} \\ F_{3} \end{array} \right] \left[ \begin{array}{c} F_{3} \\ F_{3} \end{array} \right] \left[ \begin{array}{c} F_{3} \\ F_{3} \end{array} \right] \left[ \begin{array}{c} F_{3} \\ F_{3} \end{array} \right] \left[ \begin{array}{c} F_{3} \\ F_{3} \end{array} \right] \left[ \begin{array}{c} F_{3} \\ F_{3} \end{array} \right] \left[ \begin{array}{c} F_{3} \\ F_{3} \end{array} \right] \left[ \begin{array}{c} F_{3} \\ F_{3} \end{array} \right] \left[ \begin{array}{c} F_{3} \\ F_{3} \end{array} \right] \left[ \begin{array}{c} F_{5$ | $F_{2}$ $F_{3}$ $F_{2}$ $F_{4}$ $F_{2}$ $F_{2}$ $F_{2}$ $F_{2}$ $F_{2}$ $F_{3}$ $F_{4}$ $F_{4}$ $F_{4}$                                                                                                    | $ \begin{array}{c c} F_1 & {\color{red}{\bullet}} \\ \hline F_1 & {\color{red}{\bullet}} \\ \hline F_2 & {\color{red}{\bullet}} \\ \hline F_3 & {\color{red}{\bullet}} \\ \hline \hline 0 & {\color{red}{\bullet}} \\ \hline \end{array} \\ \hline \end{array} \\ \hline \end{array} \\ \hline \begin{array}{c} F_2 \\ \hline \\ \hline \\ \hline \\ \hline \\ \hline \end{array} \\ \hline \end{array} \\ \hline \end{array} \\ \hline \begin{array}{c} F_2 \\ \hline \\ \hline \\ \hline \\ \hline \\ \hline \\ \hline \\ \hline \end{array} \\ \hline \end{array} \\ \hline \end{array} \\ \hline \end{array} \\ \hline \begin{array}{c} F_2 \\ \hline \\ \hline \\ \hline \\ \hline \\ \hline \end{array} \\ \hline \end{array} \\ \hline \end{array} \\ \hline \begin{array}{c} F_2 \\ \hline \\ \hline \\ \hline \\ \hline \\ \hline \end{array} \\ \hline \end{array} \\ \hline \end{array} \\ \hline \end{array} \\ \hline \end{array} \\ \hline \end{array} \\ \hline \begin{array}{c} F_2 \\ \hline \\ \hline \\ \hline \\ \hline \end{array} \\ \hline \end{array} \\ \hline \end{array} \\ \hline \end{array} \\ \hline \end{array} \\ \hline \end{array} \\ \hline \begin{array}{c} F_2 \\ \hline \\ \hline \\ \hline \end{array} \\ \hline \end{array} $ \\ \hline \end{array} \\ \hline \end{array} \\ \hline \end{array}  \\ \hline \end{array}  \\ \hline \end{array}  \\ \hline \end{array} \\ \hline \end{array}  \\ \hline \end{array}  \\ \hline \end{array}  \\ \hline \end{array} \\ \hline \end{array}  \\ \hline \end{array} \\ \hline \end{array}  \\ \hline \end{array}  \\ \hline \end{array}  \\ \hline \end{array}  \\ \hline \end{array}  \\ \hline \end{array}  \\ \hline \end{array}  \\ \hline \end{array} \\ \hline \end{array}  \\ \hline \end{array}  \\ \hline  \\ \hline \end{array}   \\ \hline \end{array}  \\ \hline \end{array}  \\ \hline \end{array}  \\ \hline \end{array}  \\  \\ \hline \end{array}  \\  \\ \hline \end{array}  \\ \hline \end{array}  \\ \hline \end{array}  \\  \\ \hline \end{array}  \\  \\ \hline \end{array}  \\  \\ |  |  |  |
| > continued on page next                                                                                                    |                                                                                                    |                                                                                                    |  |  |  |

| <u></u>                                                                                                    |                                                                                                    |                                                                                                    |  |  |  |  |
|----------------------------------------------------------------------------------------------------|----------------------------------------------------------------------------------------------------|----------------------------------------------------------------------------------------------------|--|--|--|--|
| Modifying a parameter -2                                                                                                    |                                                                                                    |                                                                                                    |  |  |  |  |
| $[F_1]  eliu eli \\ F_2 \\ F_3 \\ F_4 \\ F_4$ | $[F_1]  eliureli \\ [F_2]  esc \\ [F_3]  esc \\ [F_4]  esc \\ [F_4]  e$ | $[F_{1}] \\ [F_{2}] \\ [F_{3}] \\ [F_{3}] \\ [F_{$ |  |  |  |  |
| The CL00 parameter will be shown on<br>the device (factory <i>default</i> settings).<br>Press the "up" key to scroll through<br>the various parameters or move to the<br>next parameter (CL01 in this case) or<br>the "down" key to go back to the<br>previous parameter                                                                                                    | Press the set key to view the value of the parameter (CL01 in this case).                                                                                                    | For parameter CL01, the value shown<br>will be 2. Press the "up" and "down"<br><i>keys</i> to modify this value.<br>Press the set key once you have entered<br>the required value. **<br>Press the esc key to exit this <i>display</i> and<br>go back to the previous level.<br>**N.B. pressing the set key will confirm<br>the value entered; Pressing the esc key<br>will take you back to the previous level<br>without saving the value entered.                                                                                                    |  |  |  |  |

### 5.4.3 Functions (Par/FnC folder)

See Functions chapter (*folder* FnC)

### 5.4.4 Entering a password (Par/PASS folder)

To view parameters visible for the given password, open *folder* PASS (press esc and set together [esc+set] from the main *display* and search the *folder* using the up/down *keys*) and set the PASS value.

| Setting password                                                                                                    |                                                                                                    |                                                                                                    |  |  |  |
|----------------------------------------------------------------------------------------------------|----------------------------------------------------------------------------------------------------|----------------------------------------------------------------------------------------------------|--|--|--|
| $F_{1}  eliu eli \qquad free \\ F_{2}  5.8 \ c \\ F_{3}  0 \ 2 \ 0 \ 0 \ 0 \ 0 \ 0 \ 0 \ 0 \ 0 \$                         | $F_{1}  \underbrace{free}_{F_{2}}  F_{2} \\ f_{3}  f_{3}  f_{4}  f_{4}  f_$ | $F_{1} = \left[ \begin{array}{c} F_{1} \\ F_{2} \\ F_{3} \end{array} \right] \left[ \begin{array}{c} F_{1} \\ F_{2} \\ F_{3} \end{array} \right] \left[ \begin{array}{c} F_{1} \\ F_{2} \\ F_{3} \end{array} \right] \left[ \begin{array}{c} F_{2} \\ F_{3} \\ F_{3} \end{array} \right] \left[ \begin{array}{c} F_{2} \\ F_{3} \\ F_{3} \end{array} \right] \left[ \begin{array}{c} F_{3} \\ F_{3} \\ F_{3} \end{array} \right] \left[ \begin{array}{c} F_{3} \\ F_{3} \end{array} \right] \left[ \begin{array}{c} F_{3} \\ F_{3} \end{array} \right] \left[ \begin{array}{c} F_{3} \\ F_{3} \end{array} \right] \left[ \begin{array}{c} F_{3} \\ F_{3} \end{array} \right] \left[ \begin{array}{c} F_{3} \\ F_{3} \end{array} \right] \left[ \begin{array}{c} F_{3} \\ F_{3} \end{array} \right] \left[ \begin{array}{c} F_{3} \\ F_{3} \end{array} \right] \left[ \begin{array}{c} F_{3} \\ F_{3} \end{array} \right] \left[ \begin{array}{c} F_{3} \\ F_{3} \end{array} \right] \left[ \begin{array}{c} $ |  |  |  |
| Press the esc and set <i>keys</i> together from<br>the main <i>display</i> to enter the PASS<br><i>folder</i> . [esc+set] | Pressing the two <i>keys</i> will open the<br>menu containing the list of folders. Use<br>the "up" and "down" <i>keys</i> to scroll the<br>list until you find the PASS <i>folder</i> .                                                                                                    | Press the set key to open the PASS<br>folder.<br>Enter the password (installation or<br>manufacturer) from here, press the set<br>key and exit.<br>Now open and view parameters to<br>change a value (see parameters chapter).                                                                                                    |  |  |  |

# 6 CONFIGURATION PHYSICAL I/O (FOLDER PAR/CL..CR)

|                               | 6.1 Analogue inputs                            |                                                                                                    |                                                                                                    |                                                                                                    |                                                                                                    |                                             |                                                        |                                          |                             |                       |                      |                                         |  |  |
|-------------------------------|------------------------------------------------|----------------------------------------------------------------------------------------------------|----------------------------------------------------------------------------------------------------|----------------------------------------------------------------------------------------------------|----------------------------------------------------------------------------------------------------|---------------------------------------------|--------------------------------------------------------|------------------------------------------|-----------------------------|-----------------------|----------------------|-----------------------------------------|--|--|
| Free Smart<br>analogue inputs | The analo<br>Using the<br>each type<br>•       | param<br>param<br>of inpu<br>3 inpu<br>2 inpu<br>currer                                                                                                    | puts referred to<br>leters, a physica<br>ut:<br>lts can be confi<br>lts (AiL3 and A<br>ht/voltage input                  | below as AiL1<br>al resource (pr<br>gured as <i>temp</i><br>(iL4) can be c<br>(signal 0-20m                  | AiL5 are 5 in total.<br>obe, digital input, voltage<br>erature probes, an NTC typ<br>onfigured as temperature<br>A / 4-20mA / 0-10V, 0-5V,           | /current<br>e probe,<br>e probes,<br>0-1V). | signal) car<br>or as <i>digit</i><br>an NTC t <u>y</u> | n be "ph<br><i>al input</i> :<br>ype pro | ysically<br>5.<br>be, as c  | " config<br>digital i | ured fo              | or<br>or                                |  |  |
| SE6xx analogue<br>inputs      | 6.1.1<br>The analous<br>Using the<br>each type | SE6xx<br>ogue inj<br>param<br>of inpu<br>3 inpu<br>2 inpu<br>currer                                                                                                    | SME expansio<br>puts referred to<br>reters, a physica<br>ut:<br>its can be config<br>uts (AiE3 and A<br>nt/voltage input | n analogue ir<br>below as AiE1<br>al resource (pr<br>gured as <i>temp</i><br>uiE4) can be c<br>(signal 0-20m | uputs<br>AiE5 are 5 in total.<br>obe, digital input, voltage<br>erature probes, an NTC typ<br>configured as temperature<br>A / 4-20mA / 0-10V, 0-5V, | /current<br>e probe,<br>e probes,<br>0-1V). | signal) car<br>or as <i>digit</i><br>an NTC t <u>r</u> | n be "ph<br><i>al input</i> :<br>ype pro | nysically<br>5.<br>be, as c | " config<br>digital i | sured fo<br>Sured fo | ır<br>ır                                |  |  |
| SKW SKP analogue<br>inputs    | 6.1.2<br>The analousing the each type          | <ul> <li>SKW SKP terminal analogue inputs</li> <li>The analogue inputs referred to below as AIR1AIR2 are 2 in total.</li> <li>Jsing the parameters, a physical resource (probe, digital input, voltage/current signal) can be "physically" configured for each type of input: <ul> <li>1 input configurable as NTC type temperature probe.</li> <li>1 input configurable as NTC type temperature probe, digital input or current input (0-20mA/4-20mA signal).</li> </ul> </li> <li>nputs can be "physically" configured as specified in the table below.</li> </ul> |                                                                                                    |                                                                                                    |                                                                                                    |                                             |                                                        |                                          |                             |                       |                      |                                         |  |  |
| Analogue inputs:              |                                                |                                                                                                    |                                                                                                    |                                                                                                    | 44                                                                                                    |                                             | -                                                      |                                          | -                           | ~                     | -                    | •                                       |  |  |
| table                         |                                                | CL00                                                                                                    | Type of<br>analogue<br>input AiL1                                                                                        | Probe not<br>configured                                                                                      | Probe configured as no voltage digital input                                                                                                    | NTC<br>sensor                               | 3                                                      | 4                                        | 5<br>//                     | ю<br>//               | //                   | 8<br>//                                 |  |  |
|                               | Smart                                          | CL01                                                                                                    | Type of<br>analogue<br>input AiL2                                                                                        | Probe not configured                                                                                         | Probe configured as no voltage digital input                                                                                                    | NTC<br>sensor                               | //                                                     | //                                       | //                          | //                    | //                   | Pt1000<br>4500<br><i>models</i><br>only |  |  |
|                               |                                                | CL02                                                                                                    | Type of<br>analogue<br>input AiL3                                                                                        | Probe not configured                                                                                         | Probe configured as no voltage digital input                                                                                                    | NTC<br>sensor                               | 4-20 mA                                                | 0-10<br>V                                | 0-5 V                       | 0-1 V                 | 0-20<br>mA           | Pt1000<br>4500<br><i>models</i><br>only |  |  |
|                               |                                                | CL03                                                                                                    | Type of<br>analogue<br>input AiL4                                                                                        | Probe not configured                                                                                         | Probe configured as no voltage digital input                                                                                                    | NTC<br>sensor                               | 4-20 mA                                                | 0-10<br>V                                | 0-5 V                       | 0-1 V                 | 0-20<br>mA           | //                                      |  |  |
|                               |                                                | CL04                                                                                                    | Type of<br>analogue<br>input AiL5                                                                                        | Probe not configured                                                                                         | Probe configured as no voltage digital input                                                                                                    | NTC<br>sensor                               | //                                                     | //                                       | //                          | //                    | //                   | Pt1000<br>4500<br>models<br>only        |  |  |
|                               |                                                | CE00                                                                                                    | Type of<br>analogue<br>input AiE1                                                                                        | Probe not configured                                                                                         | Probe configured as no voltage digital input                                                                                                    | NTC<br>sensor                               | //                                                     | //                                       | //                          | //                    | //                   | //                                      |  |  |
|                               |                                                | CE01                                                                                                    | Type of<br>analogue<br>input AiE2                                                                                        | Probe not configured                                                                                         | Probe configured as no voltage digital input                                                                                                    | NTC<br>sensor                               | //                                                     | //                                       | //                          | //                    | //                   | //                                      |  |  |
|                               | SE<br>SME                                      | CE02                                                                                                    | lype of<br>analogue<br>input AiE3                                                                                        | Probe not configured                                                                                         | Probe configured as no voltage digital input                                                                                                    | NTC<br>sensor                               | 4-20 mA                                                | 0-10<br>V                                | 0-5 V                       | 0-1 V                 | 0-20<br>mA           | //                                      |  |  |
|                               |                                                | CE03                                                                                                    | Type of<br>analogue<br>input AiE4                                                                                        | Probe not configured                                                                                         | Probe configured as no voltage digital input                                                                                                    | NTC<br>sensor                               | 4-20 mA                                                | 0-10<br>V                                | 0-5 V                       | 0-1 V                 | 0-20<br>mA           | //                                      |  |  |
|                               |                                                | CE04                                                                                                    | Type of<br>analogue<br>input AiE5                                                                                        | Probe not configured                                                                                         | Probe configured as no voltage digital input                                                                                                    | NTC<br>sensor                               | //                                                     | //                                       | //                          | //                    | //                   | //                                      |  |  |
|                               | SKW22                                          | Cr00                                                                                                    | Type of<br>analogue<br>input Air1                                                                                        | Probe<br>not<br>configured                                                                                   | //                                                                                                    | NTC<br>sensor                               | //                                                     | //                                       | //                          | //                    | //                   | //                                      |  |  |
|                               | SKP22                                          | Cr01                                                                                                    | Type of<br>analogue<br>input Air2                                                                                        | Probe<br>not<br>configured                                                                                   | Probe configured as no voltage digital input                                                                                                    | NTC<br>sensor                               | 420mA                                                  | //                                       | //                          | //                    | 0-20<br>mA           | //                                      |  |  |
|                               | Note: // in *See Con                           | ndicate<br>I <b>figura</b> t                                                                                                    | s that value is n<br><b>tion of <i>Digital</i></b>                                                                       | ot present<br>Inputs                                                                                         |                                                                                                    |                                             |                                                        |                                          |                             |                       |                      |                                         |  |  |

|         | Analogue input<br>Al | Parameter | range     | Description                              |
|---------|----------------------|-----------|-----------|------------------------------------------|
|         | AiL3                 | CL10      | CL1199.9  | Analogue input AiL3 full scale value     |
| Smort   | AiL3                 | CL11      | -50.0CL10 | Analogue input AiL3 start of scale value |
| Siliart | AiL4                 | CL12      | CL1399.9  | Analogue input AiL4 full scale value     |
|         | AiL4                 | CL13      | -50.0CL12 | Analogue input AiL4 start of scale value |
|         | AiE3                 | CE10      | CE1199.9  | Analogue input AiE3 fullscale value      |
| SE      | AiE3                 | CE11      | -50.0CE10 | Analogue input AE3 start of scale value  |
| SME     | AiE4                 | CE12      | CE1399.9  | Analogue input AiE4 fullscale value      |
|         | AiE4                 | CE13      | -50.0CE12 | Analogue input AiE4 start of scale value |
| SKW22   | Air2                 | Cr10      | CR1199.9  | Analogue input Air2 fullscale value      |
| SKP22   | Air2                 | Cr11      | -50.0Cr10 | Analogue input Air2 start of scale value |

The values read by analogue inputs can be calibrated using parameters CL20...CL24 / CR20...CR21

|  |           | Parameter | Description                      | Measurement<br>Unit | Range     |
|--|-----------|-----------|----------------------------------|---------------------|-----------|
|  |           | CL20      | Analogue input AiL1 differential | °C                  | -12.012.0 |
|  | Smart     | CL21      | Analogue input AiL2 differential | °C                  | -12.012.0 |
|  | Sillart   | CL22      | Analogue input AiL3 differential | °C / Bar            | -12.012.0 |
|  |           | CL23      | Analogue input AiL4 differential | °C / Bar            | -12.012.0 |
|  |           | CL24      | Analogue input AiL5 differential | °C                  | -12.012.0 |
|  |           | CE20      | Analogue input AiE1 differential | °C                  | -12.012.0 |
|  | Expansion | CE21      | Analogue input AiE2 differential | °C                  | -12.012.0 |
|  | CE        | CE22      | Analogue input AiE3 differential | °C / Bar            | -12.012.0 |
|  | SME       | CE23      | Analogue input AiE4 differential | °C / Bar            | -12.012.0 |
|  | SIVIL     | CE24      | Analogue input AiE5 differential | °C                  | -12.012.0 |
|  | SK/W      | Cr20      | Analogue input Air1 differential | °C                  | -12.012.0 |
|  | 31.10     | Cr21      | Analogue input Air2 differential | °C / Bar            | -12.012.0 |

### 6.2 Digital Inputs

**Digital Inputs** 

The no voltage *digital inputs* referred to below as DI1...DI6 are 6 in total.

#### 6.3 Digital outputs

Digital outputs

**See the chapter on Electric Connections for the number and capacity of relays/open collectors and for information on the symbols used on labels supplied with the device.** 

- High voltage outputs (relays) are identified as DO1, DO2, DO3, DO4 and DO6.
- The low voltage (SELV), open collector output is called DO5.

#### 6.4 Analogue outputs

•

Analogue outputs

See the chapter on Electric Connections for the number and type of *analogue outputs* used and for information on the symbols used on labels supplied with the device.

There are 6 *analogue outputs*. 1 high voltage one and 5 low (SELV) voltage ones, the exact number depending on the following *models* and with the following characteristics:

#### Table A2 – Analogue Outputs and Models

|        |                        | High v                              | oltage                              |                              | SELV  |                | ,    | Smart<br>nodel | :<br>S |     | Expa<br>mo | nsion<br><mark>dels</mark> |     |
|--------|------------------------|-------------------------------------|-------------------------------------|------------------------------|-------|----------------|------|----------------|--------|-----|------------|----------------------------|-----|
| Output | Label<br>on<br>display | 36xx free<br>Smart<br><i>models</i> | 46xx free<br>Smart<br><i>models</i> | Open<br>Collector<br>PWM/PPM | 0-10V | 020mA<br>420mA | 36xx | 46xx           | 55xX   | 632 | 636        | 646                        | 655 |
| TC1    | TCL1                   | 3A 230V                             | 2A 230V                             |                              |       |                | •    | •              |        |     |            |                            |     |
| TC2    | TCL2                   | 3A 230V                             |                                     |                              |       |                | •    |                |        |     |            |                            |     |
| A01    | AOL1                   |                                     |                                     | •                            |       |                | ٠    | •              | ٠      |     |            |                            |     |
| AO2    | AOL2                   |                                     |                                     | •                            |       |                |      | •              | •      |     |            |                            |     |
| AO3    | AOL3                   |                                     |                                     |                              | •     |                | •    | •              | •      |     |            |                            |     |
| AO4    | AOL4                   |                                     |                                     |                              | •     |                | •    | •              | •      |     |            |                            |     |
| AO5    | AOL5                   |                                     |                                     |                              |       | •              | •    | •              | •      |     |            |                            |     |
|        |                        |                                     |                                     |                              |       |                |      |                |        |     |            |                            |     |
| TC1    | TCE1                   | 3A 230V                             | 2A 230V                             |                              |       |                |      |                |        | •   | •          | •                          |     |
| TC2    | TCE2                   | 3A 230V                             |                                     |                              |       |                |      |                |        |     | •          |                            |     |
| A01    | AOE1                   |                                     |                                     | •                            |       |                |      |                |        | •   | •          | •                          | •   |
| AO2    | AOE2                   |                                     |                                     | •                            |       |                |      |                |        | •   |            | •                          | •   |
| AO3    | AOE3                   |                                     |                                     |                              | •     |                |      |                |        |     | •          | •                          | •   |
| AO4    | AOE4                   |                                     |                                     |                              | •     |                |      |                |        |     | •          | •                          | •   |
| AO5    | AOE5                   |                                     |                                     |                              |       | •              |      |                |        |     | •          | •                          | •   |

#### Triac Analogue Outputs (TC1, TC2)

One *TRIAC* output is a high voltage one and is generally used to pilot fans or water pumps. The output can be configured for proportional operation (constant speed variation) or as ON/OFF. Remote control switches downstream from the Triac are NOT permitted

The output can be configured as described in table "*Analogue Output TC1 - AO1 AO2*: table". **Configuration of low voltage (SELV) analogue output** 

| AO1                                                                                 | AO2                                                                              | AO3-AO4                                                                              | A05                                                                                                    |
|-------------------------------------------------------------------------------------|----------------------------------------------------------------------------------|--------------------------------------------------------------------------------------|----------------------------------------------------------------------------------------------------|
| always available.<br>Configurable as:<br>PWM/PPM (via CFS<br>modules) or<br>On/Off) | always available.<br>Configurable as:<br>PWM/PPM (via CFS<br>modules) or On/Off) | low voltage (SELV)<br>output to pilot<br>external modules<br>(e.g. to control fans). | low voltage (SELV) output to pilot external<br>modules to run fans.<br>It can be used to pilot 4-20mA fans or 0-20mA<br>fans (via parameter CL60/CE60) |

To configure, see the table below. All analogue outputs can be configured as digital or proportional. Table B – Analogue Outputs

Analogue outpu TC1 - AO1 AO

| π | Output                                  | Parameter    | Description                                                          | values                                   | Notes                                                                                            |  |  |
|---|-----------------------------------------|--------------|----------------------------------------------------------------------|------------------------------------------|--------------------------------------------------------------------------------------------------|--|--|
| 2 | TC1<br>Only<br><u>models</u><br>36x 46x | CL73<br>CE73 | Analogue output TCL1 phase shift<br>Analogue output TCE1 phase shift | 090                                      | Phase shift values to<br>pilot <i>Triac</i> with cut-<br>off in the event of<br>inductive loads. |  |  |
|   | SE646                                   | CL76<br>CE76 | Analogue output TCL1 pulse time<br>Analogue output TCE1 pulse time   | 540 units<br>(3472776 μs)                | Pulse length to pilot<br><i>Triac</i><br>(1 unit = 69.4 μs).                                     |  |  |
|   | TCL1                                    | CL70         | Enable TRIAC TCL1 output                                             | 0= 55x models<br>1= 46x models           | See CL73 – CL76                                                                                  |  |  |
|   | TCE1                                    | CE70         | Enable TRIAC TCE1 output                                             | 0= SE655 models<br>1= SE636/SE646 models | See CE73 – CE76                                                                                  |  |  |
|   |                                         |              |                                                                      | 0= Output configured as<br>digital       | If=0 see parameter<br>CL96 /CE96                                                                 |  |  |
|   | A01                                     | CL71<br>CE71 | Enable AOL1 analogue output<br>Enable AOE1 analogue output           | 1= Output configured as<br><i>Triac</i>  | (for pulse pilot)<br>If =1 see<br>parameters CL74 –<br>CL77 – CL80<br>CE74 – CE77 – CE80         |  |  |
|   |                                         | CL74<br>CE74 | Analogue output AOL1 phase shift<br>Analogue output AOE1 phase shift | 090                                      | Active if CL71=1<br>/ CE71=1                                                                     |  |  |
|   |                                         | CL77<br>CE77 | Analogue output AOL1 pulse time<br>Analogue output AOE1 pulse time   | 540 units<br>(3472776 μs)                | Active if <b>CL71=1</b><br>/ <b>CE71=1</b><br>(1 unit = 69.4 μs).                                |  |  |
|   |                                         |              |                                                                      | 0= Output configured as<br>digital       | If=0 see parameter<br>CL97 / CE97                                                                |  |  |
|   | AO2<br>*                                | CL72<br>CE72 | Enable AOL2 analogue output<br>Enable AOE2 analogue output           | 1= Output configured as<br><i>Triac</i>  | (for pulse pilot)<br>If =1 see<br>parameters CL75 –<br>CL78 – CL81<br>CF75 – CF78 – CF81         |  |  |
|   |                                         | CL75<br>CE75 | Analogue output AOL2 phase shift<br>Analogue output AOE2 phase shift | 090                                      | Active if CL72=1<br>/CE72=1                                                                      |  |  |
|   |                                         | CL78<br>CE78 | Analogue output AOL2 pulse time<br>Analogue output AOE2 pulse time   | 540 units<br>(3472776 μs)                | Active if <b>CL72=1</b><br>/ <b>CE72=1</b><br>(1 unit = 69.4 μs).                                |  |  |

\* In 36xx Smart – SE636 models AO2 is used as TRIAC (TC2).

SELV analogue output AO3-4-5

| Parameter    | Description                                                  | Values                                                                                             |
|--------------|--------------------------------------------------------------|----------------------------------------------------------------------------------------------------|
| CL60<br>CE60 | Type of analogue output AOL5<br>Type of analogue output AOE5 | 0=4-20mA Current analogue output<br>1=0-20mA Current analogue output<br>2=0-10V on dedicated model |

The following can be piloted:

Loads with output modulation or

Loads with on/off type switching using

- the Triac as switch (TC1 AO1 AO2). 0
- 0
- the output as switch 0-10V (AO3-4). the output as switch 0/4...20mA (AO5). 0

### PARAMETERS (PAR)

Parameters are used to configure every aspect of free Smart;

They can be modified with:

7

- The Multi Function key (MFK).
- Keys on SMP/SMD front panel or SKP 10/SKW22(L)/SKP22(L) terminal.
- Personal computer and *free Studio* software.

#### THE DEVICE MUST BE TURNED OFF AND SWITCHED ON AGAIN AFTER BIOS PARAMETERS MODIFICATION

The following sections analyse each parameter, divided into categories (folders), in detail.

Each *folder* is designated with 2 figures (example: CF, UI, etc).

| Folder label | Acronym meaning ( <i>label</i> ) | Parameters of:              |
|--------------|----------------------------------|-----------------------------|
| CL           | Configuration Local              | Local I/O configuration     |
| CE           | Configuration Expansion          | Configuration I/O Expansion |
| Cr           | Configuration terminal           | Terminal I/O configuration  |
| CF           | <b>C</b> onfiguration            | Configuration               |
| UI           | User interface                   | User interface              |

#### Visibility and value of Parameters

Free Smart is a family of programmable controllers.

There are various hardware models (see Models) with varying numbers of inputs/outputs.

Depending on the model, some configuration parameters may not be visible and/or of any significance given that the associated resource is not present.

#### Levels of visibility

Four levels of visibility can be set by assigning suitable values to each parameter and *folder*, by <u>serial, software</u> (*free Studio* or other communication softwares) <u>or by programming key</u>.

The visibility levels are:

- Value 3 = parameter or *folder* always visible.
- Value 2 = **manufacturer level**; These parameters can only be seen by entering the manufacturer's password (see parameter Ui28) (all parameters specified as always visible, parameters that are visible at the installation level, and manufacturer level parameters will be visible).
- Value 1 = **installation level**; these parameters can only be viewed by entering the installation password (see parameter Ui27) (all parameters specified as always visible and parameters that are visible at the installation level will be visible).
- Value 0 = parameter or *folder* NOT visible.
- 1. Parameters and/or folders with visibility level <>3 (i.e. password protected) will only be visible if the correct password is entered (installer or manufacturer) following the procedure outlined below:
- 2. Parameters and/or folders with visibility level =3 are always visible and no password is required; in this case, the procedure below is not required.

Refer also to the following table:

|          | hardware           | TCL1<br>TCE1           | TCL2<br>TCE2                            | DOL6<br>DOE6 |
|----------|--------------------|------------------------|-----------------------------------------|--------------|
| del      | 36xx               | CL73-CL76<br>CE73-CE76 | CL75-CL78 (AOL2)<br>CE75-CE78<br>(AOE2) |              |
| Smart Mo | 46xx/C<br>46xx/C/S | CL73-CL76<br>CE73-CE76 |                                         | //           |
|          | 55xx/C<br>55xx/C/S | //                     | //                                      | //           |
|          | 4500               | //                     | //                                      | //           |

When not indicated otherwise, the parameter is always visible and modifiable, unless customised settings have configured via serial.

Note: parameters and folder visibility can both be controlled (See Folder table).

If folder visibility is modified, the new setting will apply to all parameters in the folder.

|                 | 7.1 Parameters / visibility table, folder visibility table and client table                                                                                                    |
|-----------------|----------------------------------------------------------------------------------------------------|
|                 | The <b>tables below</b> list all information required to read, write and decode all accessible resources in the device.                                                                                                    |
|                 | <ul> <li>There are three tables:         <ul> <li>The parameter table contains all device configuration parameters stored in the non-volatile memory of the instrument, including visibility information.</li> <li>The folders table lists the visibility of all parameter folders.</li> </ul> </li> <li>The folders table instrument is the visibility of all parameter folders.</li> </ul>                                                                                                    |
|                 | Description of columns:                                                                                                    |
| FOLDER          | This indicates the <i>label</i> of the <i>folder</i> containing the parameter in question.                                                                                                    |
| LABEL           | This indicates the <i>label</i> used to <i>display</i> the parameters in the device menu.                                                                                                    |
| VAL PAR ADDRESS | Indicates the address of the modbus register containing the resource you wish to access.                                                                                                    |
| VIS PAR ADDRESS | Same as above. In this case, the parameter visibility value is in the MODBUS register address.<br>By default, all parameters have<br>• Data size WORD<br>• Range 03**<br>• U.M. num                                                                                                    |
|                 | <b>** See</b> Setting Password ( <i>folder</i> Par/PASS) paragraph, User Interface chapter.                                                                                                    |
| VIS PAR VALUE   | Indicates parameter / folder visibility<br>o 0 = Never visible. Not visible from device<br>o 1 = Level 1 - see Ui27<br>o 2 = Level 2 - see Ui28<br>o 3 = Always visible.                                                                                                    |
| R/W             | Indicates if resources are read/write, read-only or write-only:<br>R Read-only resource<br>W Write-only resource<br>RW Read / write resource                                                                                                    |
| DATA SIZE       | Indicates the size of the data in bits. The dimension is always in WORD $=$ 16 bit.                                                                                                    |
| CPL             | <ul> <li>When the field indicates "Y", the value read by the register requires conversion, because the value represents a number with a sign. In the other cases the value is always positive or null.</li> <li>To carry out conversion, proceed as follows: <ul> <li>If the value in the register is between 0 and 32.767, the result is the value itself (zero and positive values).</li> <li>If the value in the register is between 32.768 and 65.535, the result is the value of the register – 65.536 (negative values).</li> </ul> </li> </ul> |
| RANGE           | Describes the interval of values that can be assigned to the parameter. It can be correlated with other instrument parameters (indicated with the parameter <i>label</i> ).<br><b>NOTE</b> : If the actual value is outside the limits specified for the parameter itself (for example, because other parameters defining the limits in question have been varied), instead of the actual value the <u>value of the limit not respected is displayed</u> .                                                                                            |
| DEFAULT         | Indicates the factory setting for the standard model of the instrument. In this table, the hardware model can be presumed to be SMP/SMD/SMC46xx/C with 4 relays + TRIAC + 2 A01 AO2 Open Collector PWM/PPM analogue outputs + 1 low voltage analogue output A03.                                                                                                    |
| EXP             | If = -1 the value read from the register is divided by 10 (value/10) to convert it to the values given in the RANGE and DEFAULT column and the unit of measure specified in the U.M. column.,         Example: parameter CL04 = 50.0. Column EXP = -1:         • The value read by the device /free Studio is 50.0         • The value read from the register is 500> 500/10 = 50.0                                                                                                    |
| U.M.            | Measurement unit for values converted according to the rules indicated in the <i>CPL</i> and <i>EXP</i> columns.<br>Measurement unit listed shall be considered as an example – it could depends on the application developed (i.e. parameters with <i>U.M.</i> °C/bar could have <i>U.M.</i> %RH)                                                                                                    |
|                 | 7.1.1 BIOS Parameters / visibility table<br>(See next page).                                                                                                    |
|                 |                                                                                                    |

| FOLDER | LABEL | VAL PAR AdDRESS | DATA SIZE | CPL | EXP | VIS PAR ADDRESS | VIS PAR VALUE | R/W | DESCRIPTION                                                                                                    | RANGE     | DEFAULT | U.M.   |
|--------|-------|-----------------|-----------|-----|-----|-----------------|---------------|-----|----------------------------------------------------------------------------------------------------|-----------|---------|--------|
| CL     | CL00  | 53304           | WORD      |     |     | 53585           | 2             | RW  | Type of analogue input AiL1<br>• 0= Probe not configured<br>• 1= DI<br>• 2 = NTC<br>• 37 = NOT USED<br>• 8= Pt1000 (4500 <i>Models</i> only)                                                | 0 8       | 0       | num    |
| CL     | CL01  | 53305           | WORD      |     |     | 53586           | 2             | RW  | Type of analogue input AiL2                                                                                                    | 0 8       | 0       | num    |
| CL     | CL02  | 53306           | WORD      |     |     | 53587           | 2             | RW  | Type of analogue input AiL3         • 0 = Probe not configured         • 1 = DI         • 2 = NTC         • 3=420mA         • 4=0-10V         • 5=0-5V         • 6=0-1V         • 7 = 020mA | 0 7       | 0       | num    |
| CL     | CL03  | 53307           | WORD      |     |     | 53588           | 2             | RW  | Type of analogue input AiL4<br>See CL02                                                                                                    | 0 7       | 0       | num    |
| CL     | CL04  | 53308           | WORD      |     |     | 53589           | 2             | RW  | Type of analogue input AiL5<br>See CL00                                                                                                    | 0 8       | 0       | num    |
| CL     | CL10  | 15649           | WORD      | Y   | -1  | 53590           | 1             | RW  | Analogue input AiL3 full scale value                                                                                                    | CL11 999  | 500     | °C/Bar |
| CL     | CL11  | 15655           | WORD      | Y   | -1  | 53591           | 1             | RW  | Analogue input AiL3 start of scale value                                                                                                    | -500 CL10 | 0.0     | °C/Bar |
| CL     | CL12  | 15650           | WORD      | Y   | -1  | 53592           | 1             | RW  | Analogue input AiL4 full scale value                                                                                                    | CL13 999  | 500     | °C/Bar |
| CL     | CL13  | 15656           | WORD      | Y   | -1  | 53593           | 1             | RW  | Analogue input AiL4 start of scale value                                                                                                    | -500 CL12 | 0       | °C/Bar |
| CL     | CL20  | 53334           | WORD      | Y   | -1  | 53594           | 1             | RW  | Analogue input AiL1 differential                                                                                                    | -120 120  | 0       | °C     |
| CL     | CL21  | 53335           | WORD      | Υ   | -1  | 53595           | 1             | RW  | Analogue input AiL2 differential                                                                                                    | -120 120  | 0       | °C     |
| CL     | CL22  | 53336           | WORD      | Y   | -1  | 53596           | 1             | RW  | Analogue input AiL3 differential                                                                                                    | -120 120  | 0       | °C/Bar |
| CL     | CL23  | 53337           | WORD      | Y   | -1  | 53597           | 1             | RW  | Analogue input AiL4 differential                                                                                                    | -120 120  | 0       | °C/Bar |
| CL     | CL24  | 53338           | WORD      | Y   | -1  | 53598           | 1             | RW  | Analogue input AiL5 differential                                                                                                    | -120 120  | 0       | °C     |
| CL     | CL60  | 53344           | WORD      |     |     | 53599           | 2             | RW  | Type of analogue output AOL5<br>• 0 = 4-20mA<br>• 1 = 0-20mA<br>• 2 = 0-10V on dedicated model                                                                                              | 0 2       | 0       | num    |
| CL     | CL70  | 53346           | WORD      |     |     | 53600           | 0             | RW  | Enable TRIAC output TCL1<br>• 0 = 55xx models<br>• 1 = 46xx - models see CL73 - CL76                                                                                                    | 0 1       | 0       | num    |

| FOLDER | LABEL | VAL PAR AdDRESS | DATA SIZE | CPL | EXP | VIS PAR ADDRESS | VIS PAR VALUE | R/W | DESCRIPTION                                                                                                    | RANGE     | DEFAULT | U.M.                           |
|--------|-------|-----------------|-----------|-----|-----|-----------------|---------------|-----|----------------------------------------------------------------------------------------------------|-----------|---------|--------------------------------|
| CL     | CL71  | 53347           | WORD      |     |     | 53601           | 2             | RW  | <ul> <li>Enable analogue output AOL1</li> <li>0 = Output configured as digital</li> <li>1 = 46xx - models see CL74 - CL77</li> </ul>                                                                                                    | 0 1       | 0       | num                            |
| CL     | CL72  | 53348           | WORD      |     |     | 53602           | 2             | RW  | <ul> <li>Enable analogue output AOL2</li> <li>0 = Output configured as digital</li> <li>1 = output configured as <i>Triac</i> – see CL75 – CL78</li> </ul>                                                                                          | 0 1       | 0       | num                            |
| CL     | CL73  | 53349           | WORD      |     |     | 53603           | 0             | RW  | Analogue output TCL1 phase shift                                                                                                    | 0 90      | 27      | Deg                            |
| CL     | CL74  | 53350           | WORD      |     |     | 53604           | 2             | RW  | Analogue output AOL1 phase shift                                                                                                    | 0 90      | 27      | Deg                            |
| CL     | CL75  | 53351           | WORD      |     |     | 53605           | 2             | RW  | Analogue output AOL2 phase shift                                                                                                    | 0 90      | 27      | Deg                            |
| CL     | CL76  | 53352           | WORD      |     |     | 53606           | 0             | RW  | Analogue output TCL1 pulse time                                                                                                    | 5 40      | 10      | num<br>(1 unit =<br>69.4 µsec) |
| CL     | CL77  | 53353           | WORD      |     |     | 53607           | 2             | RW  | Analogue output AOL1 pulse time                                                                                                    | 5 40      | 10      | num<br>(1 unit =<br>69.4 µsec) |
| CL     | CL78  | 53354           | WORD      |     |     | 53608           | 2             | RW  | Analogue output AOL2 pulse time                                                                                                    | 5 40      | 10      | num<br>(1 unit =<br>69.4 µsec) |
| CE     | CE00  | 53792           | WORD      |     |     | 53615           | 2             | RW  | Type of analogue input AIE1<br>• 0= Probe not configured<br>• 1= DI<br>• 2 = NTC                                                                                                    | 0 2       | 0       | num                            |
| CE     | CE01  | 53793           | WORD      |     |     | 53616           | 2             | RW  | Type of analogue input AIE2<br>See CE00                                                                                                    | 0 2       | 0       | num                            |
| CE     | CE02  | 53794           | WORD      |     |     | 53617           | 2             | RW  | Type of analogue input AIE3         •       0 = Probe not configured         •       1 = DI         •       2 = NTC         •       3 = 420mA         •       4 = 0-10V         •       5 = 0-5V         •       6 = 0-1V         •       7 = 020mA | 0 7       | 0       | num                            |
| CE     | CE03  | 53795           | WORD      |     |     | 53618           | 2             | RW  | Type of analogue input AIE4<br>See CE02                                                                                                    | 0 7       | 0       | num                            |
| CE     | CE04  | 53796           | WORD      |     |     | 53619           | 2             | RW  | Type of analogue input AIE5<br>See CE00                                                                                                    | 0 2       | 0       | num                            |
| CE     | CE10  | 15893           | WORD      | Y   | -1  | 53620           | 1             | RW  | Analogue input AIE3 fullscale value                                                                                                    | CE11 999  | 500     | °C/Bar                         |
| CE     | CE11  | 15899           | WORD      | Y   | -1  | 53621           | 1             | RW  | Analogue input AIE3 start of scale value                                                                                                    | -500 CE10 | 0       | °C/Bar                         |

| FOLDER | LABEL | VAL PAR AdDRESS | DATA SIZE | CPL | dХЭ | VIS PAR ADDRESS | VIS PAR VALUE | R/W | DESCRIPTION                                                                                                    | RANGE     | DEFAULT | n.m.    |
|--------|-------|-----------------|-----------|-----|-----|-----------------|---------------|-----|----------------------------------------------------------------------------------------------------|-----------|---------|---------|
| CE     | CE12  | 15894           | WORD      | Y   | -1  | 53622           | 1             | RW  | Analogue input AIE4 fullscale value                                                                                                    | CE13 999  | 500     | °C/Bar  |
| CE     | CE13  | 15900           | WORD      | Y   | -1  | 53623           | 1             | RW  | Analogue input AIE4 start of scale value                                                                                                    | -500 CE12 | 0       | °C/Bar  |
| CE     | CE20  | 53822           | WORD      | Υ   | -1  | 53624           | 1             | RW  | Analogue input AIE1 differential                                                                                                    | -120 120  | 0       | °C      |
| CE     | CE21  | 53823           | WORD      | Y   | -1  | 53625           | 1             | RW  | Analogue input AIE2 differential                                                                                                    | -120 120  | 0       | °C      |
| CE     | CE22  | 53824           | WORD      | Y   | -1  | 53626           | 1             | RW  | Analogue input AIE3 differential                                                                                                    | -120 120  | 0       | °C/Bar  |
| CE     | CE23  | 53825           | WORD      | Y   | -1  | 53627           | 1             | RW  | Analogue input AIE4 differential                                                                                                    | -120 120  | 0       | °C/Bar  |
| CE     | CE24  | 53826           | WORD      | Y   | -1  | 53628           | 1             | RW  | Analogue input AIE5 differential                                                                                                    | -120 120  | 0       | °C      |
| CE     | CE60  | 53832           | WORD      |     |     | 53629           | 2             | RW  | Type of analogue output AOE5           • 0 = 4-20mA           • 1 = 0-20mA                                                                                            | 0 1       | 0       | num     |
| CE     | CE70  | 53834           | WORD      |     |     | 53630           | 0             | RW  | <ul> <li>Enable analogue output TCE1</li> <li>0 = SE655xx models</li> <li>1 = SE646xx - models see CE73 - CE76</li> </ul>                                             | 0 1       | 1       | num     |
| CE     | CE71  | 53835           | WORD      |     |     | 53631           | 2             | RW  | <ul> <li>Enable analogue output AOE1</li> <li>0 = Output configured as digital – see CE96</li> <li>1 = output configured as <i>Triac</i> – see CE74 – CE77</li> </ul> | 0 1       | 0       | num     |
| CE     | CE72  | 53836           | WORD      |     |     | 53632           | 2             | RW  | <ul> <li>Enable analogue output AOE2</li> <li>0 = Output configured as digital – see CE97</li> <li>1 = output configured as <i>Triac</i> – see CE75 – CE78</li> </ul> | 0 1       | 0       | num     |
| CE     | CE73  | 53837           | WORD      |     |     | 53633           | 0             | RW  | Analogue output TCE1 phase shift                                                                                                    | 0 90      | 27      | Deg     |
| CE     | CE74  | 53838           | WORD      |     |     | 53634           | 2             | RW  | Analogue output AOE1 phase shift                                                                                                    | 0 90      | 27      | Deg     |
| CE     | CE75  | 53839           | WORD      |     |     | 53635           | 2             | RW  | Analogue output AOE2 phase shift                                                                                                    | 0 90      | 27      | Deg     |
| CE     | CE76  | 53840           | WORD      |     |     | 53636           | 0             | RW  | Analogue output TCE1 pulse time                                                                                                    | 5 40      | 10      | 69 µsec |
| CE     | CE77  | 53841           | WORD      |     |     | 53637           | 2             | RW  | Analogue output AOE1 pulse time                                                                                                    | 5 40      | 10      | 69 µsec |
| CE     | CE78  | 53842           | WORD      |     |     | 53638           | 2             | RW  | Analogue output AOE2 pulse time                                                                                                    | 5 40      | 10      | 69 µsec |
| Cr     | Cr00  | 53760           | WORD      |     |     | 53609           | 2             | RW  | <ul> <li>Type of local analogue input Air1</li> <li>0= Probe not configured</li> <li>1 = Not used</li> <li>2 = NTC</li> </ul>                                         | 0 2       | 0       | num     |
| Cr     | Cr01  | 53761           | WORD      |     |     | 53610           | 2             | RW  | Type of local analogue input AIR2<br>• 0= Probe not configured<br>• 1= DI<br>• 2 = NTC<br>• 3 = 420mA<br>• 46 = Not used<br>• 7 = 020mA                               | 0 7       | 0       | num     |

| FOLDER | LABEL | VAL PAR AdDRESS | DATA SIZE | CPL | EXP | VIS PAR ADDRESS | VIS PAR VALUE | R/W | DESCRIPTION                                                                                                    | RANGE      | DEFAULT | .m.u   |
|--------|-------|-----------------|-----------|-----|-----|-----------------|---------------|-----|----------------------------------------------------------------------------------------------------|------------|---------|--------|
| Cr     | Cr10  | 15874           | WORD      | Υ   | -1  | 53611           | 1             | RW  | Local analogue input AIR2 fullscale value                                                                                                    | Cr11 999   | 0       | num    |
| Cr     | Cr11  | 15876           | WORD      | Υ   | -1  | 53612           | 1             | RW  | Local analogue input AIR2 start of scale value                                                                                                    | -999 Cr10  | 0       | num    |
| Cr     | Cr20  | 53770           | WORD      | Υ   | -1  | 53613           | 1             | RW  | Local analogue input AIR1 differential                                                                                                    | -12.0 12.0 | 0.0     | °C     |
| Cr     | Cr21  | 53771           | WORD      | Υ   | -1  | 53614           | 1             | RW  | Local analogue input AIR2 differential                                                                                                    | -12.0 12.0 | 0.0     | °C/Bar |
| CF     | CF01  | 53265           | WORD      |     |     | 53639           | 2             | RW  | <ul> <li>Select COM1 protocol</li> <li>Select COM1 (<i>TTL</i>) communication channel protocol: 0 = Eliwell; 1 = Modbus</li> <li>Note: <ul> <li>If CF01=0 parameters CF20/CF21 should be configured.</li> <li>If CF01=1 parameters CF30/CF31/CF32 should be configured.</li> </ul> </li> </ul> | 0 1        | 1       | num    |
| CF     | CF20  | 53272           | WORD      |     |     | 53640           | 1             | RW  | <b>Eliwell protocol controller address</b><br>CF20= device index in family (values from 0 to 14)<br>CF21 = device family (values valid from 0 to 14)<br>The pair of values CF20 and CF21 represent the device's<br>network address and is indicated as "FF.DD" (where FF=CF21<br>and DD=CF20). | 0 14       | 0       | num    |
| CF     | CF21  | 53273           | WORD      |     |     | 53641           | 1             | RW  | Eliwell protocol controller family<br>See CF21                                                                                                    | 0 14       | 0       | num    |
| CF     | CF30  | 53274           | WORD      |     |     | 53642           | 3             | RW  | Modbus protocol controller address<br>Note: 0 (zero) is not included.                                                                                                    | 1 255      | 1       | num    |
| CF     | CF31  | 53275           | WORD      |     |     | 53643           | 3             | RW  | Modbus protocol Baudrate           0=not used           1= not used           2=not used           3=9600 baud           4=19200 baud           5=38400 baud           6=57600 baud           7=115200 baud                                                                                    | 0 7        | 3       | num    |
| CF     | CF32  | 53276           | WORD      |     |     | 53644           | 3             | RW  | Modbus protocol parity<br>• 1= EVEN<br>• 2= NONE<br>• 3= ODD                                                                                                    | 1 3        | 1       | num    |
| CF     | CF43  | //              | //        | //  | //  | //              | //            | //  | Firmware screen (Mask)                                                                                                    | 0 999      | 412     | num    |
| CF     | CF44  | //              | //        | //  | //  | //              | //            | //  | firmware release                                                                                                    | 0 999      | //      | num    |
| CF     | CF50  | 53456           | WORD      |     |     | 53645           | 0             | RW  | RTC present<br>0= RTC not present; 1 = RTC present                                                                                                    | 0 1        | 0       | num    |
| CF     | CF60  | 15639           | WORD      |     |     | 53646           | 3             | RW  | <b>Client code 1</b><br>Parameter for exclusive use of the customer/user. The client                                                                                                    | 0 999      | 0       | num    |

| FOLDER | LABEL | VAL PAR AdDRESS | DATA SIZE | CPL | EXP | VIS PAR ADDRESS | VIS PAR VALUE | R/W | DESCRIPTION                                                                                                    | RANGE | DEFAULT | U.M. |
|--------|-------|-----------------|-----------|-----|-----|-----------------|---------------|-----|----------------------------------------------------------------------------------------------------|-------|---------|------|
|        |       |                 |           |     |     |                 |               |     | can assign these parameters values that e.g. identify the type and/or model of the system, and its configuration etc. |       |         |      |
| CF     | CF61  | 15640           | WORD      |     |     | 53647           | 3             | RW  | Client code 2<br>See CF60                                                                                             | 0 999 | 0       | num  |
| UI     | UI26  | 15715           | WORD      |     |     | 53648           | 2             | RW  | Key hold time to enable function                                                                                      | 0 999 | 350     | 4ms  |
| UI     | UI27  | 15744           | WORD      |     |     | 53649           | 1             | RW  | Installation password<br>When enabled (value other than zero), constitutes the<br>password for access to parameters.  | 0 255 | 1       | num  |
| UI     | UI28  | 15745           | WORD      |     |     | 53650           | 2             | RW  | Manufacturer password<br>When enabled (value other than zero), constitutes the<br>password for access to parameters.  | 0 255 | 2       | num  |

#### 7.1.2 Folder visibility table

| LABEL           | ADDRESS | R/W | DESCRIPTION                        | DATA SIZE | RANGE | VIS. PAR VALUE | <b>U.M</b> . |
|-----------------|---------|-----|------------------------------------|-----------|-------|----------------|--------------|
| _VisCarStati_Ai | 53520   | RW  | Ai <i>folder</i> visibility        | WORD      | 0 3   | 3              | num          |
| _VisCarStati_di | 53521   | RW  | Visibility of <i>folder</i>        | WORD      | 0 3   | 3              | num          |
| _VisCarStati_AO | 53522   | RW  | AO <i>folder</i> visibility        | WORD      | 0 3   | 3              | num          |
| _VisCarStati_dO | 53523   | RW  | dO <i>folder</i> visibility        | WORD      | 0 3   | 3              | num          |
| VisCarProgPar   | 53525   | RW  | PAr <i>folder</i> visibility       | WORD      | 0 3   | 3              | num          |
| VisCarFnC       | 53526   | RW  | FnC <i>folder</i> visibility       | WORD      | 0 3   | 3              | num          |
| VisCarProgPASS  | 53527   | RW  | PASS <i>folder</i> visibility      | WORD      | 0 3   | 3              | num          |
| VisCarPrCL      | 53578   | RW  | Par\CL <i>folder</i> visibility    | WORD      | 0 3   | 1              | num          |
| _VisCarPrCr     | 53579   | RW  | Par\Cr <i>folder</i> visibility    | WORD      | 0 3   | 1              | num          |
| VisCarPrCE      | 53580   | RW  | Par\CE <i>folder</i> visibility    | WORD      | 0 3   | 1              | num          |
| VisCarPrCF      | 53581   | RW  | Par\CF <i>folder</i> visibility    | WORD      | 0 3   | 3              | num          |
| _VisCarPrUi     | 53582   | RW  | Par\Ui <i>folder</i> visibility    | WORD      | 0 3   | 1              | num          |
| _VisCarCC       | 53584   | RW  | FnC\CC <i>folder</i> visibility    | WORD      | 0 3   | 3              | num          |
| _VisCarCC\UL    | 53651   | RW  | FnC\CC\UL <i>folder</i> visibility | WORD      | 0 3   | 3              | num          |
| _VisCarCC\dL    | 53652   | RW  | FnC\CC\dL <i>folder</i> visibility | WORD      | 0 3   | 3              | num          |
| _VisCarCC\Fr    | 53653   | RW  | FnC\CC\Fr <i>folder</i> visibility | WORD      | 0 3   | 3              | num          |

#### 7.1.3 Client Table

| CONTENTS | FOLDER | LABEL               | ADDRESS | R/W | DESCRIPTION               | DATA SIZE | CPL | RANGE    | DEFAULT | EXP | И.М.   |
|----------|--------|---------------------|---------|-----|---------------------------|-----------|-----|----------|---------|-----|--------|
| 1        | AI     | LocalAInput[0]      | 8336    | R   | Analogue input AIL1       | WORD      | Y   | -500 999 | 0       | -1  | °C     |
| 2        | AI     | LocalAInput[1]      | 8337    | R   | Analogue input AIL2       | WORD      | Y   | -500 999 | 0       | -1  | °C     |
| 3        | AI     | LocalAInput[2]      | 8338    | R   | Analogue input AIL3       | WORD      | Y   | -500 999 | 0       | -1  | °C/Bar |
| 4        | AI     | LocalAInput[3]      | 8339    | R   | Analogue input AIL4       | WORD      | Y   | -500 999 | 0       | -1  | °C/Bar |
| 5        | AI     | LocalAInput[4]      | 8340    | R   | Analogue input AIL5       | WORD      | Y   | -500 999 | 0       | -1  | °C     |
| 6        | DI     | LocalDigInput DIL1  | 8192    | R   | Digital input DIL1 status | WORD      |     | 0 1      | 0       |     | num    |
| 7        | DI     | LocalDigInput DIL2  | 8193    | R   | Digital input DIL2 status | WORD      |     | 0 1      | 0       |     | num    |
| 8        | DI     | LocalDigInput DIL3  | 8194    | R   | Digital input DIL3 status | WORD      |     | 0 1      | 0       |     | num    |
| 9        | DI     | LocalDigInput DIL4  | 8195    | R   | Digital input DIL4 status | WORD      |     | 0 1      | 0       |     | num    |
| 10       | DI     | LocalDigInput DIL5  | 8196    | R   | Digital input DIL5 status | WORD      |     | 0 1      | 0       |     | num    |
| 11       | DI     | LocalDigInput DIL6  | 8197    | R   | Digital input DIL6 status | WORD      |     | 0 1      | 0       |     | num    |
| 13       | DO     | LocalDigOutput DOL1 | 8528    | R   | Digital output DOL1       | WORD      |     | 0 1      | 0       |     | num    |
| 14       | DO     | LocalDigOutput DOL2 | 8529    | R   | Digital output DOL2       | WORD      |     | 0 1      | 0       |     | num    |
| 15       | DO     | LocalDigOutput DOL3 | 8530    | R   | Digital output DOL3       | WORD      |     | 0 1      | 0       |     | num    |
| 16       | DO     | LocalDigOutput DOL4 | 8531    | R   | Digital output DOL4       | WORD      |     | 0 1      | 0       |     | num    |
| 17       | DO     | LocalDigOutput DOL5 | 8532    | R   | Digital output DOL5       | WORD      |     | 0 1      | 0       |     | num    |
| 18       | DO     | LocalDigOutput DOL6 | 8533    | R   | Digital output DOL6       | WORD      |     | 0 1      | 0       |     | num    |
| 19       | AO     | LocalDigOutput AOL1 | 8449    | R   | Digital output AOL1       | WORD      |     | 0 1      | 0       |     | num    |
| 20       | AO     | LocalDigOutput AOL2 | 8450    | R   | Digital output AOL2       | WORD      |     | 0 1      | 0       |     | num    |
| 21       | AO     | Analog.Out TC1      | 8448    | R   | Analogue output TCL1      | WORD      | Y   | 0 100    | 0       |     | num    |
| 22       | AO     | Analog.Out AOL1     | 8449    | R   | Analogue output AOL1      | WORD      | Y   | 0 100    | 0       |     | num    |
| 23       | AO     | Analog.Out AOL2     | 8450    | R   | Analogue output AOL2      | WORD      | Y   | 0 100    | 0       |     | num    |
| 24       | AO     | Analog.Out ALO3     | 8451    | R   | Analogue output AOL3      | WORD      | Y   | 0 999    | 0       | -1  | num    |
| 25       | AO     | Analog.Out AOL4     | 8452    | R   | Analogue output AOL4      | WORD      | Y   | 0 999    | 0       | -1  | num    |
| 26       | AO     | Analog.Out AOL5     | 8453    | R   | Analogue output AOL5      | WORD      | Y   | 0 999    | 0       | -1  | num    |
| 27       | AI     | ExtAInput[0]        | 8352    | R   | Analogue input AIE1       | WORD      | Y   | -500 999 | 0       | -1  | °C     |
| 28       | AI     | ExtAInput[1]        | 8353    | R   | Analogue input AIE2       | WORD      | Y   | -500 999 | 0       | -1  | °C     |

| CONTENTS | FOLDER | LABEL             | ADDRESS | R/W | DESCRIPTION               | DATA SIZE | CPL | RANGE    | DEFAULT | EXP | U.M.   |
|----------|--------|-------------------|---------|-----|---------------------------|-----------|-----|----------|---------|-----|--------|
| 29       | AI     | ExtAInput[2]      | 8354    | R   | Analogue input AIE3       | WORD      | Y   | -500 999 | 0       | -1  | °C/Bar |
| 30       | AI     | ExtAInput[3]      | 8355    | R   | Analogue input AIE4       | WORD      | Y   | -500 999 | 0       | -1  | °C/Bar |
| 31       | AI     | ExtAInput[4]      | 8356    | R   | Analogue input AIE5       | WORD      | Y   | -500 999 | 0       | -1  | °C     |
| 32       | DI     | ExtDigInput DIL1  | 8224    | R   | Digital input DIE1 status | WORD      |     | 0 1      | 0       |     | num    |
| 33       | DI     | ExtDigInput DIL2  | 8225    | R   | Digital input DIE2 status | WORD      |     | 0 1      | 0       |     | num    |
| 34       | DI     | ExtDigInput DIL3  | 8226    | R   | Digital input DIE3 status | WORD      |     | 0 1      | 0       |     | num    |
| 35       | DI     | ExtDigInput DIL4  | 8227    | R   | Digital input DIE4 status | WORD      |     | 0 1      | 0       |     | num    |
| 36       | DI     | ExtDigInput DIL5  | 8228    | R   | Digital input DIE5 status | WORD      |     | 0 1      | 0       |     | num    |
| 37       | DI     | ExtDigInput DIL6  | 8229    | R   | Digital input DIE6 status | WORD      |     | 0 1      | 0       |     | num    |
| 39       | DO     | ExtDigOutput DOL1 | 8544    | R   | Digital output DOE1       | WORD      |     | 0 1      | 0       |     | num    |
| 40       | DO     | ExtDigOutput DOL2 | 8545    | R   | Digital output DOE2       | WORD      |     | 0 1      | 0       |     | num    |
| 41       | DO     | ExtDigOutput DOL3 | 8546    | R   | Digital output DOE3       | WORD      |     | 0 1      | 0       |     | num    |
| 42       | DO     | ExtDigOutput DOL4 | 8547    | R   | Digital output DOE4       | WORD      |     | 0 1      | 0       |     | num    |
| 43       | DO     | ExtDigOutput DOL5 | 8548    | R   | Digital output DOE5       | WORD      |     | 0 1      | 0       |     | num    |
| 44       | DO     | ExtDigOutput DOL6 | 8549    | R   | Digital output DOE6       | WORD      |     | 0 1      | 0       |     | num    |
| 45       | AO     | ExtDigOutput AOE1 | 8465    | R   | Digital output AOE1       | WORD      |     | 0 1      | 0       |     | num    |
| 46       | AO     | ExtDigOutput AOE2 | 8466    | R   | Digital output AOE2       | WORD      |     | 0 1      | 0       |     | num    |
| 47       | AO     | Analog.Out TCE1   | 8464    | R   | Analogue output TCE1      | WORD      | Y   | 0 100    | 0       |     | num    |
| 48       | AO     | Analog.Out AOE1   | 8465    | R   | Analogue output AOE1      | WORD      | Y   | 0 100    | 0       |     | num    |
| 49       | AO     | Analog.Out AOE2   | 8466    | R   | Analogue output AOE2      | WORD      | Y   | 0 100    | 0       |     | num    |
| 50       | AO     | Analog.Out AOE3   | 8467    | R   | Analogue output AOE3      | WORD      | Y   | 0 999    | 0       | -1  | num    |
| 51       | AO     | Analog.Out AOE4   | 8468    | R   | Analogue output AOE4      | WORD      | Y   | 0 999    | 0       | -1  | num    |
| 52       | AO     | Analog.Out AOE5   | 8469    | R   | Analogue output AOE5      | WORD      | Y   | 0 999    | 0       | -1  | num    |
| 53       | AI     | RemAInput[0]      | 8432    | R   | Analogue input Alr1       | WORD      | Y   | -500 999 | 0       | -1  | °C     |
| 54       | AI     | RemAInput[1]      | 8433    | R   | Analogue input Alr2       | WORD      | Y   | -500 999 | 0       | -1  | °C/Bar |
| 55       | alarm  | Er45              | NA      | R   | Clock faulty alarm        | WORD      |     | 0 1      | 0       |     | flag   |
| 56       | alarm  | Er46              | NA      | R   | Time loss alarm           | WORD      |     | 0 1      | 0       |     | flag   |

Note: NA not accessible

### 8 FUNCTIONS (FOLDER FNC)

For a full description of MFK functioning, please refer to the relevant Application Notes MFK cod.9IS24233 EN-IT

The Multi Function Key (abbreviation MFK) is an accessory that can be connected to the FREE Smart (target) serial port to make a quick programming of :

- Target's parameters (upload and download of a parameter map to/from one or more target/s of the same type)
- Target's BIOS
- FREE Studio's IEC applications

#### Connection of MFK

To connect MFK to FREE the **YELLOW** cable is used.

![](_page_45_Picture_8.jpeg)

| MFK        | MFK        |
|------------|------------|
| Parameters | Parameters |
| BIOS       | -          |
| IEC        | -          |

![](_page_45_Picture_10.jpeg)

To connect MFK to DMI the **BLU** cable is used.

| DMI+PC →MFK | DMI+PC <b>←</b> MFK |
|-------------|---------------------|
| BIOS        | -                   |
| IEC         | -                   |

### FREE STUDIO

9

#### 9.1 General description

The *FREE Studio* development tool makes it possible to quickly and accurately create and customize new programs for all types of application. It is especially recommended for applications in the HVAC/R sector.

The use of several different programming languages, in accordance with IEC61131-3 (industrial control programming standard) means new algorithms or entire programs can be developed independently, downloadable in free smart modules via PC or multi-function key with the utmost confidentiality, thanks to the appropriate security safeguards.

#### 9.2 Components

All basic *components* and *accessories* are described below.

#### 9.2.1 FREE Studio software component

The *Free Studio* software application has a graphic interface and its functions will be illustrated in this manual. *FREE Studio* consists of two applications

- FREE Studio Application, the software developer part, to create and manage libraries, applications and diagnostics.
- FREE Studio Device, the dedicated user part, to manage previously developed applications, upload/download applications, and modify device parameters from a serial port.

#### 9.2.2 DM Interface (DMI) component

USB/TTL DMI 100-3 MANUFACTURER hardware interface, to be used in association with the software package, allows:

- The use of the software itself.
- Connection to device/s for controlling it/them.
- Connection to *Multi Function Key component*.

PLEASE NOTE: supply FREE Smart ONLY through DMI when downloading BIOS parameters and application in the FREE Smart device

#### 9.2.3 Multi Function Key Component

This is a memory support, which allows you to:

- Update the device's parameter values.
- Updating the device's firmware.
- Download the parameter values from the device.

#### 9.2.4 Connection cables

- Yellow cable, see 9IS42020 DMI FREE Studio instructions for advice on use.
- Blue cable, see 9IS42020 DMI FREE Studio instructions for advice on use.
- USB-A/A 2m extension lead.

### **10 MONITORING**

The *TTL* serial - referred to also as COM1 – can be used to configure the device, parameters, states, and variables using the Modbus protocol.

Study the following tables:

| Parameter. | Description                | value   |        |
|------------|----------------------------|---------|--------|
|            |                            | 0       | 1      |
| CF01       | Select COM1 (77L) protocol | Eliwell | Modbus |

If CF01=0, the following parameters should be configured:

| Parameter. | Description                         | Range |
|------------|-------------------------------------|-------|
| CF20       | Eliwell protocol controller address | 0 14  |
| CF21       | Eliwell protocol controller family  | 014   |

| Parameter. | Description                        | Range                                                                                                    |
|------------|------------------------------------|----------------------------------------------------------------------------------------------------|
| CF30       | Modbus protocol controller address | 1255                                                                                                    |
| Parameter. | Description                        | Values                                                                                                    |
| CF31       | Modbus protocol Baudrate           | <ul> <li>0= not used</li> <li>1= not used</li> <li>2= not used</li> <li>3=9600 baud</li> <li>4=19200 baud</li> <li>5=38400 baud</li> <li>6=57600 baud</li> <li>7=115200 baud</li> </ul> |

#### 10.1 Configuration with Modbus RTU

Modbus is a client/server protocol for communication between network-connected devices.

Modbus devices communicate using a master-slave technique in which a single device (the master) can send messages. All other devices in the network (slaves) respond by returning the data required to the master or executing the action indicated in the message received. A slave is defined as a device connected to a network that processes information and sends the results to a master using the Modbus protocol.

The master can send messages to individual slaves or to the entire network (broadcast) whilst slaves can only reply to messages received individually from the master.

The Modbus standard used by Eliwell uses RTU coding for data transmission.

#### 10.1.1 Data format (RTU)

The data coding model used defines the structure of messages sent to the network and the way in which the information is decoded. The type of coding selected is generally based on specific parameters (baud rate, parity, etc)\*\*\* and some devices only support specific code *models*. However, the same model must be used for all devices connected to a Modbus network.

The protocol used the RTU binary method with the following bytes:

8 bits for data, even parity bit (not configurable), 1 stop bit.

### \*\*\*configured with parameters CF30, CF31 – see table at start of paragraph.

The device is fully configurable via parameter settings. They can be modified with:

- The instrument's keypad.
- Multi Function key.
- By sending data via the Modbus protocol straight to individual instruments, or via broadcast, using the address 0 (broadcast).

The connection diagram when using Modbus is shown below.

![](_page_48_Figure_1.jpeg)

Bus Adapter / Interface connection

#### 10.1.2 Modbus commands available and data areas

The commands implemented are:

| Modbus command | Description of command                  |
|----------------|-----------------------------------------|
| 3              | Read multiple registers on Client side  |
| 16             | Write multiple registers on Client side |
| 43             | Read device ID                          |
|                | DESCRIPTION                             |
|                | Manufacturer ID                         |
|                | Model ID                                |
|                | Version ID                              |

shielded and twisted (example: Belden model 8762 cable)

#### Length restrictions

| Maximum length in bytes of messages sent to device     | 30 BYTES |
|--------------------------------------------------------|----------|
| Maximum length in bytes of messages received by device | 30 BYTES |

#### Variables:

See Parameters chapter (PAr), Client table.

#### 10.2 Configuration of device address

The Device Number in a ModBus message is defined by the parameter <u>CF30 – see table at beginning of this section.</u> The address 0 is used for broadcast messages that all slaves recognize. Slaves do not reply to broadcast messages.

#### 10.2.1 Configuration of parameter addresses

The list of addresses is given in the Parameters chapter under the section headed "Parameters Table / ADDRESS column visibility (parameters addresses) and VIS PAR ADDRESS (addresses visibility parameters).

#### 10.2.2 Configuration of variable / state addresses

The list of addresses is given in the Parameters chapter, under the section headed *Client Table* ADDRESS column.

## 11 MODELS AND ACCESSORIES

### 11.1 Models

#### 11.1.1 Smart models

| Model   | Digital<br>outputs (*) | <b>TRIAC</b><br>Outputs | O.C. :<br>PWM<br>Outputs<br>(**) | Analogue<br>outputs<br>(**) | Digital<br>inputs<br>(§) | Analogue<br>Inputs<br>(**) | O.C.<br>Outputs |
|---------|------------------------|-------------------------|----------------------------------|-----------------------------|--------------------------|----------------------------|-----------------|
| SMx4500 | 4                      | -                       | 2<br>O.C. : PPM                  | 3                           | 2                        | 5                          | -               |
| SMx3600 | 3                      | 2                       | 1                                | 3                           | 6                        | 5                          | 2               |
| SMx4600 | 4                      | 1                       | 2                                | 3                           | 6                        | 5                          | 1               |
| SMx5500 | 5                      | -                       | 2                                | 3                           | 2(§§)                    | 5                          | 1               |

#### 11.1.2 Expansions

| Model   | Digital<br>outputs | Analogue<br>Output | Analogue<br>outputs<br>O.C.:<br>PWM/PPM | Analogue<br>outputs<br>(**) | Digital<br>Inputs | Analogue<br>Inputs | Digital<br>Output<br>O.C. |
|---------|--------------------|--------------------|-----------------------------------------|-----------------------------|-------------------|--------------------|---------------------------|
| SE632   | 3                  | -                  | 2                                       | -                           | 6                 | 3                  | 1                         |
| SE646   | 4                  | 1                  | 2                                       | 3                           | 6                 | 5                  | 1                         |
| SE655   | 5                  | -                  | 2                                       | 3                           | 6                 | 5                  | 1                         |
| SME4500 | 5                  | -                  | 2<br>O.C.: PPM                          | 3                           | 2(§§)             | 5                  | -                         |

TTL supplied as standard

(\*) high voltage (\*\*) low voltage (SELV: SAFETY EXTRA LOW VOLTAGE)

(§) no voltage (§§) DI alternatively to O.C.:PPM SELV: SAFETY EXTRA LOW VOLTAGE

O.C. Open Collector

PWM Pulse Width Modulation

PPM Pulse Position Modulation /C indicates the presence of the RTC - Real Time Clock /S RS485 Serial on board

For details about 4600 models availability, contact the Eliwell Sales Department.

| 11.1.3 | Terminals                             |           |                 |                |                                                 |                   |
|--------|---------------------------------------|-----------|-----------------|----------------|-------------------------------------------------|-------------------|
| Model  | Code                                  | Mounting  | Dimensions      | Display        | Analogue Inputs<br>Safe voltage<br>(SELV)       | Power<br>supply   |
| SKP10  |                                       | panel     | 74x32x30mm      | LED / 4 digit  | -                                               | From base         |
| SKW22  | 800<br>800                            | wall      | 137x96.5x31.3mm | LCD            | 1 onboard NTC<br>1 V/I<br>configurable<br>input | 12V~<br>from base |
| SKW22L | -                                     | wall      | 137x96.5x31.3mm | LCD<br>backlit | 1 onboard NTC<br>1 configurable<br>V/I input    | 12V~<br>from base |
| SKP22  | A A A A A A A A A A A A A A A A A A A | panel (°) | 160x96x10mm     | LCD            | 1 input NTC<br>1 input                          | from base         |
| SKP22L |                                       | panel (°) | 160x96x10mm     | LCD<br>backlit | NTC/DI/420mA<br>configurable                    | from base         |

(°) Contact the Eliwell Sales Office for wall-mounting accessories.

#### 11.2 Accessories

Note: the photos are intended to show the *accessories* and are for indication purposes only. The dimensions shown in the figures are not to scale.

|                            | Name     | Code                           | Description                                                                                                   | Documentation /<br>Notes             |  |
|----------------------------|----------|--------------------------------|----------------------------------------------------------------------------------------------------|--------------------------------------|--|
| Converters                 |          | SAR0RA00X701                   | USB/485 MINI KIT Converter<br>+ USB cable                                                                     | /S models                            |  |
|                            | -        | TF411205                       | 230V~/12V 6VA (protected) (*)<br>transformer                                                                  |                                      |  |
| Transformer                | 10 00    | TF411210                       | 230V~/12V 11VA (protected)<br>transformer                                                                     |                                      |  |
| Multi Function<br>key      | <b>S</b> | MFK100T000000                  | Programming key to<br>upload/download parameters and<br>applications                                          |                                      |  |
| EXP11<br>expansion         |          | MW320100                       | 230V 10A expansion module with<br>base<br>fitted to DIN rail                                                  |                                      |  |
|                            | Q        | COLV0000E0100                  | Cables (connector + 1m cables)<br>to connect inputs and outputs<br>safe voltage inputs and outputs<br>(SELV). |                                      |  |
| Cables                     | Ø        | COLV0000035100                 | RS-485 serial port wiring                                                                                     | 4500 <i>models</i><br>excluded       |  |
|                            | Ó        | COLV000042100                  | Smart – AO3-4-5 CABLES<br>(connector + 1m cables)                                                             |                                      |  |
| EMC filter                 |          | FT111201                       | LC filter, network filter, recommended<br>for applications with fan speed<br>modulation.                      |                                      |  |
|                            | 200      | SN691150                       | NTC 103AT 1.5m probe, (plastic cap, 2-wire cable);                                                            |                                      |  |
|                            | J))      | SN9DAE11502C6<br>SN9DED11502C6 | Sonda Pt1000 6X20 1.5mt IP68<br>Sonda Pt1000 5X20 1.5mt IP68                                                  | 4500 models only<br>4500 models only |  |
|                            | (1) (2)  | SN8DED11502C0                  | NTC103AT 1,5mt                                                                                                |                                      |  |
| Temperature<br>probes      |          | SN8DED13002C0                  | NTC103AT 3,0mt<br>IP 68 5x20 -50+110°C                                                                        | Cable Double                         |  |
|                            |          | SN8DAE11502C0                  | NTC103AT 1,5mt                                                                                                | insulation                           |  |
|                            |          | SN8DAE13002C0                  | NTC103AT 3,0mt<br>IP 68 6x20 -50+110°C                                                                        |                                      |  |
|                            |          | TD400010                       | EWPA 010 R 0/5V 0/10BAR<br>ratiometric transducer                                                             |                                      |  |
| Ratiometric<br>transducers |          | TD400030                       | EWPA 030 R 0/5V 0/30BAR<br>ratiometric transducer<br>Female connector                                         | Include 2mt cable<br>packard IP67    |  |
|                            |          | TD400050                       | EWPA 050 R 0/5V 0/50BAR<br>ratiometric tranducer<br>Female connector                                          |                                      |  |

|                         | Name | Code                                         | Descri                                                                       | ption                                                                      | Documentation /<br>Notes                                                                                                    |
|-------------------------|------|----------------------------------------------|------------------------------------------------------------------------------|----------------------------------------------------------------------------|----------------------------------------------------------------------------------------------------|
| Pressure<br>transducers |      | (1)                                          | Male<br>TD220050°<br>TD240050*<br>TD220007°<br>TD240007*                     | Female<br>TD320050°<br>TD340050*<br>TD320007°<br>TD340007*                 | EWPA050<br>420mA/050bar<br>IP54° / IP67*<br>EWPA007<br>420mA/-0.57bar<br>IP54° / IP67*<br>Instruction sheet<br>9IS64173<br>EWPA<br>EN-IT-ES-DE-FR-RU |
| Prossure                | -00  | (1)                                          | HR range (auto<br>minimum 100,000                                            | HR range (automatic reset) -<br>minimum 100,000 ON/OFF cycles<br>available |                                                                                                    |
| switches                |      | (1)                                          | HL <i>range</i> (manual reset) -<br>minimum 6 000 ON/OFF cycles              |                                                                            |                                                                                                    |
|                         |      | (1)                                          | HC range (automatic reset) -<br>minimum 250 000 ON/OFE cycles                |                                                                            |                                                                                                    |
|                         |      | For codes<br>See instruction<br>sheet<br>(1) | CFS FAN MODULES Single-phase<br>speed regulators for currents of 2A<br>to 9A |                                                                            | Instruction sheet<br>8FI40014<br>CFS - Fan Speed<br>Modules GB-I-E-D-F                                                                               |
| Fan modules             |      | MW991300 CF-REL FAN MODULE 6A 230V relay     |                                                                              | Instruction sheet<br>8FI40014<br>CFS - Fan Speed<br>Modules GB-I-E-D-F     |                                                                                                    |
|                         | 912  | MW991012                                     | CFS05 TANDEM FAN MODULE<br>TRIAC 5+5A 230V                                   |                                                                            | Instruction sheet<br>8FI40016<br>CFS05 - Fan Speed<br>Module GB-I-E-D-F                                                                              |
|                         |      | Contact Eliwell<br>Sales Department          | THREE-PHASE FAN REGULATOR<br>Contact Eliwell Sales Department                |                                                                            | Contact Eliwell Sales<br>Department                                                                                                    |
| Interface<br>modules    |      | DM1003002000                                 | DM100-3 Manufacturer                                                         |                                                                            |                                                                                                    |

|                | Name      | Code                                | Description                                                                                                    | Documentation /<br>Notes                                                                                  |  |
|----------------|-----------|-------------------------------------|----------------------------------------------------------------------------------------------------|----------------------------------------------------------------------------------------------------|--|
|                |           | BA11250N3700                        | Bus Adapter 130 TTL RS485<br>TTL/RS-485 communication<br>interface<br>12 V aux. output for power<br>supply to device.<br>TTL cable, L = 1 m (2) | Instruction sheet<br>9IS43084 BusAdapter<br>130-150-350 GB-I-E-D-F                                        |  |
|                |           | BA10000R3700                        | TTL/RS-485 communication<br>interface<br>TTL cable, L = 1 m ( <sup>2</sup> )                                                                    |                                                                                                    |  |
| Connectivity   | the state | BARF0TS00NH00<br>(')                | RadioAdapter <del>77L/</del> WIRELESS<br>802.15.4                                                                                               | Instruction sheet<br>8FI40023 RadioAdapter<br>GB-I-E-D-F<br>Manual 9MAX0010<br>RadioAdapter<br>GB-I-E-D-F |  |
|                |           | WA0ET00X700                         | WebAdapter                                                                                                    | Instruction sheet<br>9IS44065<br>WebAdapter GB-I-E-D-F-<br>RUS                                            |  |
|                |           |                                     |                                                                                                    | 8MA00202 WebAdapter<br>X = 0 IT; 1 EN; 2 FR; 3<br>ES; 5 DE; A RU                                          |  |
|                |           | WA0WF00X700                         | WebAdapter<br>Wi-Fi                                                                                                    |                                                                                                    |  |
| Software Tools | fr        | Contact Eliwell<br>Sales Department | Studio                                                                                                    | Contact Eliwell Sales<br>Department                                                                       |  |
| Demo Case      |           | VAL00031K                           | Demo case<br>Smart                                                                                                    |                                                                                                    |  |

(1) Various items available. Contact the Sales Department.(2) Various lengths can be requested.

#### **GENERAL NOTES:**

- ٠
- ٠
- COHV and COLV cabling are not required if they are made by the manufacturer. Connection of terminal via 3-way cables with no optional modules. Eliwell can also supply a variety of different NTC probes depending on the cable type (PVC or silicon) and length. •

# 12 ANALITIC INDEX

| Α                                                |          |
|--------------------------------------------------|----------|
| Access to folders - menu structure               | 29       |
| Accessories                                      | 52       |
| Alarm Display (AL)                               | 31       |
| Analogue inputs                                  | 33       |
| Analogue inputs: table                           | 33       |
| Analogue Inputs-Probes                           | 10       |
| Analogue output TC1 - AO1 AO2                    | 35       |
| Analogue outputs                                 | 34       |
| В                                                |          |
| BIOS Parameters / visibility table               | 37       |
|                                                  | 42       |
|                                                  | 43       |
| Components                                       | 4/       |
| Configuration of device address                  | 49       |
| Configuration of parameter adaresses             | 49       |
| Configuration of variable / state addresses      | 49       |
| CONFIGURATION PHYSICAL I/O (FOLDER               | ~~       |
| PAR/CL.CR)                                       | 33       |
| Configuration with Modbus RTU                    | 48       |
| Connection cables                                | 47       |
| Connection of MFK                                | 46       |
| Cross references                                 | 4        |
| Deta format (BTU)                                | 10       |
| Data joiniat (RTO)                               | 40<br>27 |
| Digital Inputs                                   | 21<br>24 |
| Digital outputs                                  | 54<br>24 |
| Digital outputs                                  | 34<br>26 |
| Disclamer                                        | 20       |
| Display Inputs (Ail dil tCl1/AOI                 | 20       |
| dou)                                             | 20       |
| DM Interface (DMI) component                     | 3U<br>17 |
| F                                                | 4/       |
| ELECTRICAL CONNECTIONS                           | 10       |
| Entering a password (Par/PASS folder)            | 32       |
| Example of AO1 / AO2 connection                  | 18       |
| Example of AO3 - AO4/A05 connection              | 18       |
| Example of connection of high voltage outputs    | 19       |
| Example of DO5 connection                        | 19       |
| Example of low voltage input/output connection   | 17       |
| Example of NTC/DI input connection               | 18       |
| Example of Smart SMP-> SE6xx connection          | 20       |
| Example of SMC – SE6xx – SKP $10 - ICD$ terminal |          |
| connection                                       | 22       |
| Example of SMC – SKP 10 connection               | 20       |
| Example of SMD/SMC -> SE6xx connection           | 20       |
| EXP                                              | 37       |
| Expansions                                       | 50       |
| F                                                |          |
| First switch on                                  | 29       |
| Folder visibility table                          | 42       |

| Free Smart analogue inputs                             | 33       |
|--------------------------------------------------------|----------|
| FREE STUDIO                                            | 47       |
| FREE Studio software component                         | 47       |
| FUNCTIONS (FOLDER FNC)                                 | 46       |
| Functions (Par/FnC folder)                             | 32       |
| G                                                      |          |
| General description 4                                  | ; 47     |
| General specifications                                 | 23       |
| General warnings                                       | 10       |
| Η                                                      |          |
| Highlighting icons:                                    | 4        |
| I //O features                                         |          |
| Improper Lice                                          | د2<br>عد |
|                                                        | 20<br>م  |
|                                                        | 4        |
| R<br>Kevs                                              | 27       |
| L                                                      |          |
|                                                        | 11       |
| LEDs                                                   | .28      |
| LEDs and Display                                       |          |
| M                                                      |          |
| Main functions of hardware:                            | 6        |
| Mechanical dimensions9                                 | ; 25     |
| MECHANICAL INSTALLATION                                | 7        |
| Mechanical specifications                              | 25       |
| Modbus commands available and data areas               | 49       |
| Models                                                 | 50       |
| MODELS AND ACCESSORIES                                 | 50       |
| Models and Features                                    | 6        |
| MONITORING                                             | 48       |
| Multi Function Key Component                           | 47       |
| N                                                      | 20       |
| P                                                      | 20       |
| Parameters (folder PAr)                                | 31       |
| PARAMETERS (PAR)                                       | 36       |
| Parameters / visibility table, folder visibility table |          |
| and client table                                       | 37       |
| Permitted use                                          | 26       |
| Power supply - High voltage inputs (relay)             | 10       |
| Pressure probes                                        | 10       |
| Programming menu                                       | 31       |
| R<br>References                                        | 4        |
| S                                                      |          |
| SE6xx analogue inputs                                  | 33       |
| SE6xx SME expansion analogue inputs                    | 33       |
| SELV analogue output AO3-4-5                           | 35       |
| Serial connections                                     | 11       |
| Serials                                                | 25       |
| Setting the clock (CL)                                 | 30       |
|                                                        |          |

| SKW SKP analogue inputs              | 33 |
|--------------------------------------|----|
| SKW SKP terminal analogue inputs     | 33 |
| SKW22(L), panel-mounted LCD terminal | 22 |
| SKW22(L), wall-mounted LCD terminal  | 21 |
| Smart models                         | 50 |
| Specifications:                      | 5  |
| т                                    |    |
| TECHNICAL DATA                       | 23 |
| Temperature probes                   | 10 |

| Terminals                      | 51 |
|--------------------------------|----|
| Transformer                    | 25 |
| TRIAC                          | 10 |
| TTL                            | 11 |
| U                              |    |
| USER INTERFACE (FOLDER PAR/UI) | 27 |
| W                              |    |
| Wiring diagrams                | 12 |

![](_page_57_Picture_0.jpeg)

Eliwell Controls S.r.l. Via dell' Industria, 15 Zona Industriale Paludi 32010 Pieve d' Alpago (BL) Italy Telephone +39 0437 986 111 Facsimile +39 0437 989 066

#### Sales:

+39 0437 986 100 (Italy) +39 0437 986 200 (other countries) saleseliwell@invensys.com

#### Technical helpline:

+39 0437 986 250 E-mail eliwell.freeway@invensys.com

www.eliwell.it

![](_page_57_Picture_7.jpeg)

![](_page_57_Picture_8.jpeg)

FREE Smart 2011/11/ Cod: 9MA10036 © Eliwell Controls s.r.l. 2010-11 All rights reserved.